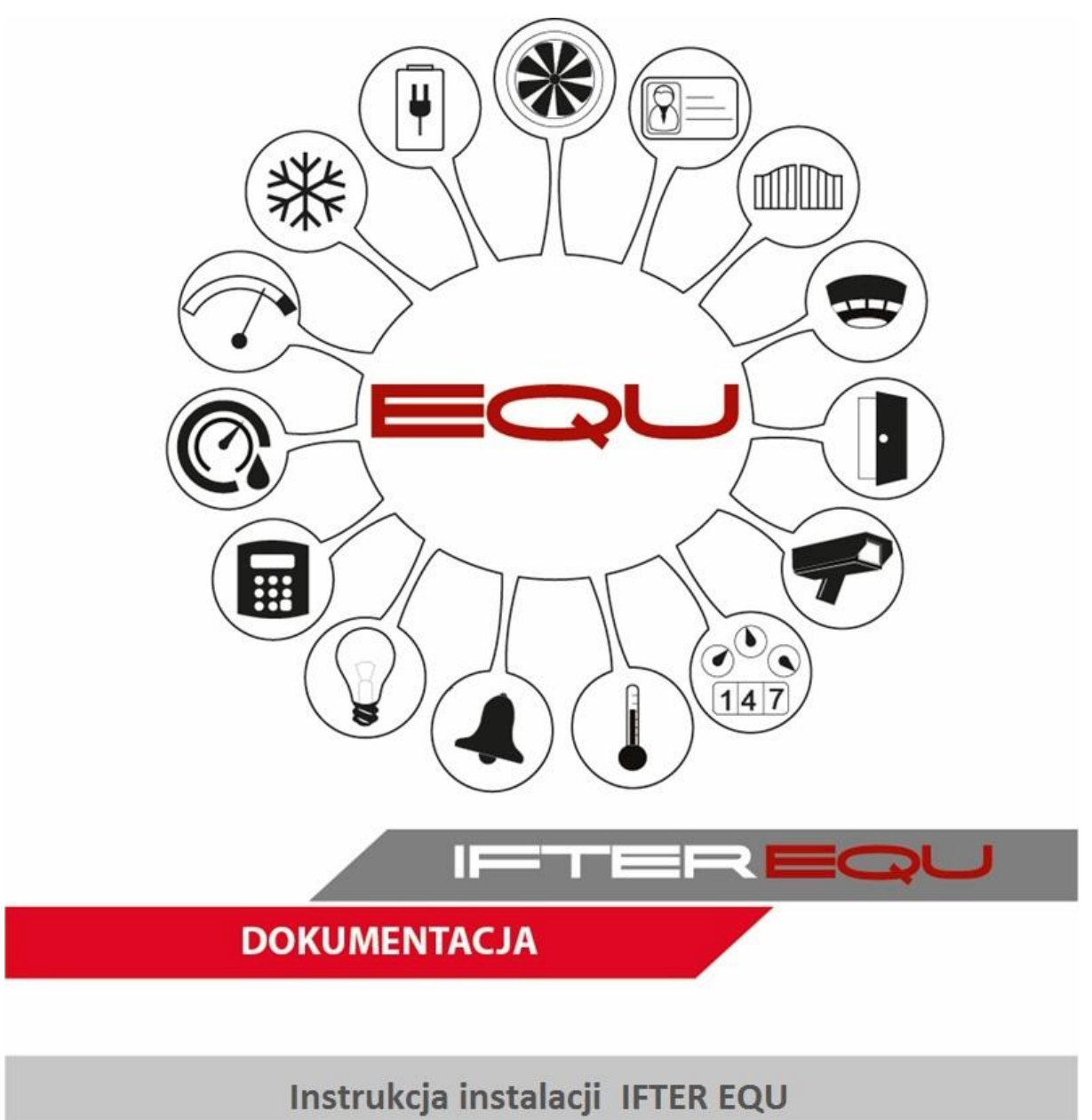

# Spis treści

| 1. | . Instalacja oprogramowania IFTER EQU |                                              |    |
|----|---------------------------------------|----------------------------------------------|----|
|    | 1.1. Inst                             | talacja Ekspresowa                           | 2  |
|    | 1.1.1.                                | Instalacja na jednym komputerze              | 3  |
|    | 1.1.2.                                | Instalacja na wielu komputerach              | 9  |
|    | 1.2. Inst                             | talacja Zaawansowana                         | 12 |
|    | 1.2.1.                                | Instalacja Bazy Danych                       | 13 |
|    | 1.2.2.                                | Dodanie Schematu Bazy Danych                 | 18 |
|    | 1.2.3.                                | Dodanie tabel w Bazie Danych                 | 20 |
|    | 1.2.4.                                | Dodanie pierwszej stacji roboczej            | 21 |
|    | 1.2.5.                                | Instalacja stacji roboczej                   | 22 |
|    | 1.3. Poz                              | zostałe właściwości Instalacji Zaawansowanej | 23 |
|    | 1.3.1.                                | Deinstalacja Bazy Danych                     | 23 |
|    | 1.3.2.                                | Usunięcie Schematu Bazy Danych               | 24 |
|    | 1.3.3.                                | Instalacja sterowników klucza sprzętowego    | 25 |
| 2. | Narzędz                               | zia                                          | 26 |
|    | 2.1. Imp                              | port / Eksport Bazy danych                   | 27 |
|    | 2.1.1.                                | Eksport Bazy danych                          | 27 |
|    | 2.1.2.                                | Import Bazy danych                           | 28 |
|    | 2.1.3.                                | Ustawienia                                   | 30 |
|    | 2.1.4.                                | Test połączenia z Bazą danych                | 32 |
|    | 2.2. Kor                              | nfiguracja stacji roboczej                   | 33 |
|    | 2.2.1.                                | Test poprawności konfiguracji                | 34 |
|    | 2.2.2.                                | Konfiguracja usług                           | 35 |

# 1. Instalacja oprogramowania IFTER EQU

W celu uruchomienia instalacji programu IFTER EQU należy dwukrotnie kliknąć na plik **Autorun.exe** znajdujący się na białym pendrive.

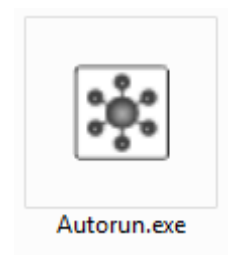

Po chwili uruchomi się ekran główny instalacji:

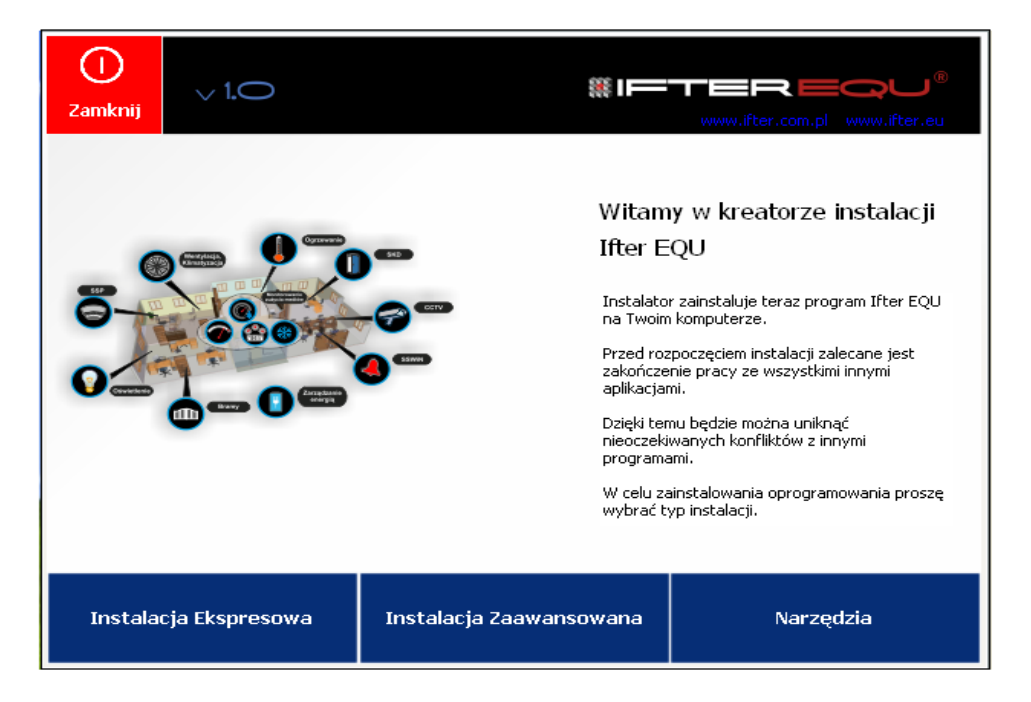

Powitanie w kreatorze instalacji zawiera zalecenia przed instalacją. W dole okna znajdują się przyciski : Instalacja Ekspresowa, Instalacja Zaawansowana, Narzędzia.

Jeśli na komputerze pierwszy raz przeprowadzana jest instalacja IFTER EQU

wystarczy przeprowadzić instalację ekspresową.

**Instalacja Ekspresowa** – program zainstaluje się automatycznie po podaniu ilości komputerów, na których ma zostać zainstalowany oraz danych liczby stacji roboczych.

W przypadku przeprowadzania aktualizacji IFTER EQU, dodawania nowych stacji, przy zmianie konfiguracji, itp. należy przeprowadzić instalację zaawansowaną.

**Instalacja Zaawansowana** - instalacja oprogramowania następuje po zainstalowaniu Bazy Danych, dodaniu Schematu Bazy Danych, dodaniu tabel w Bazie Danych, dodaniu Stacji Roboczych i instalacji sterowników klucza sprzętowego.

Narzędzia – zarządzanie Bazą Danych i konfiguracja stacji roboczej.

# 1.1.Instalacja Ekspresowa

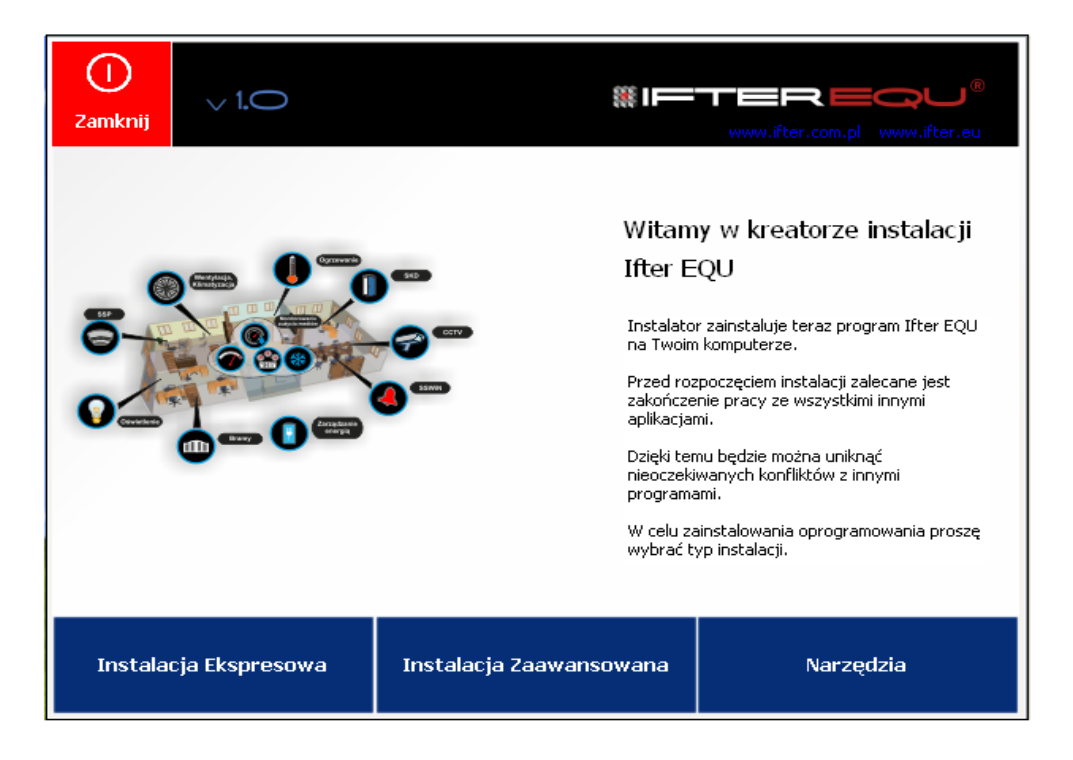

Po kliknięciu na przycisk **Instalacja Ekspresowa** pojawi się ekran z pytaniem o ilość komputerów, na których ma zostać zainstalowany program.

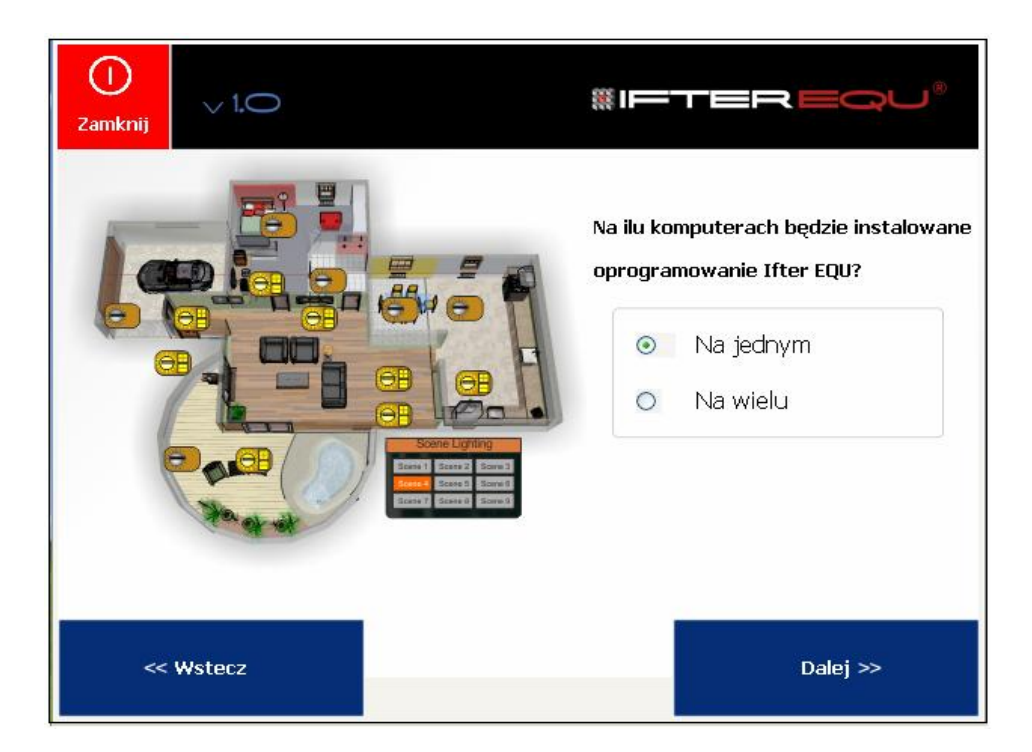

Wybieramy jedną z dwóch opcji: na jednym lub na wielu, i przechodzimy Dalej.

# 1.1.1. Instalacja na jednym komputerze

Przy wyborze instalacji na jednym komputerze, instalator poprosi nas o podanie danych stacji roboczej. Mamy również możliwość dodania opisu do stacji roboczej.

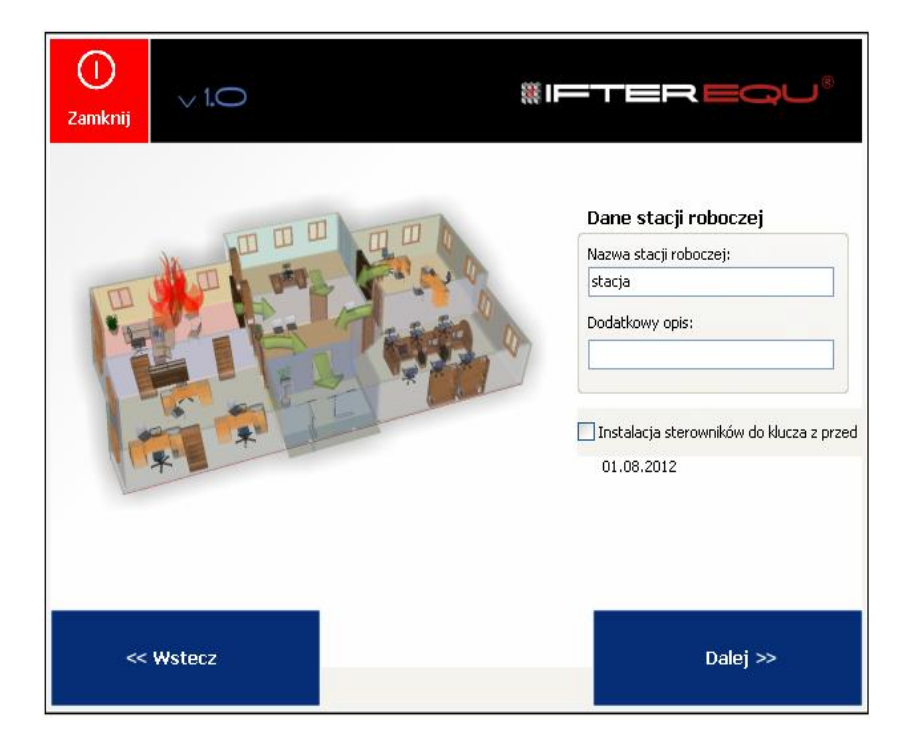

Po wypełnieniu pól, automatycznie pojawia się przycisk **Dalej**, umożliwiający kontynuację instalacji oprogramowania. Po kliknięciu tego przycisku wyświetli się kolejne okno instalatora, pozwalające na rozpoczęcie instalacji poszczególnych elementów oprogramowania.

Po kliknięciu przycisku Rozpocznij instalację nastąpi instalacja bazy danych SQL.

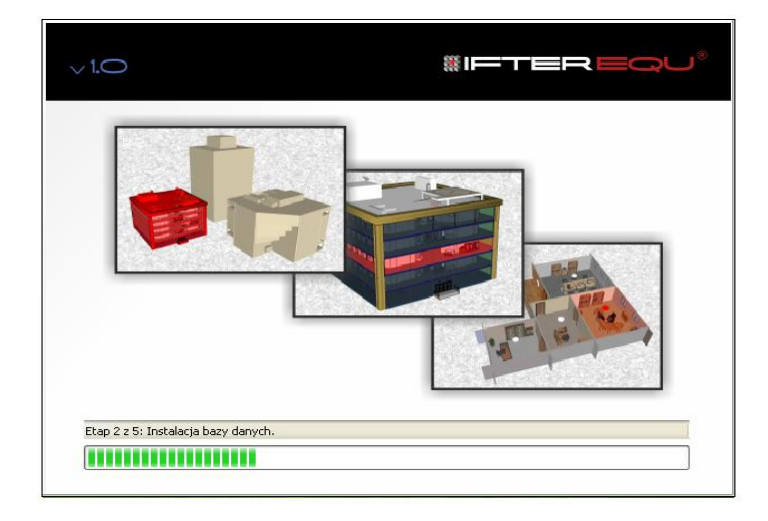

Przy Instalacji Ekspresowej oprogramowanie zainstaluje się automatycznie.

Podczas trwania instalacji <u>nie należy</u> wyłączać komputera ani zamykać programu instalacyjnego.

Gdy pasek postępu wczyta się do końca, wówczas wyświetli się Kreator Instalacji, w którym, w celu kontynuacji instalacja IFTER EQU, należy wcisnąć przycisk Next.

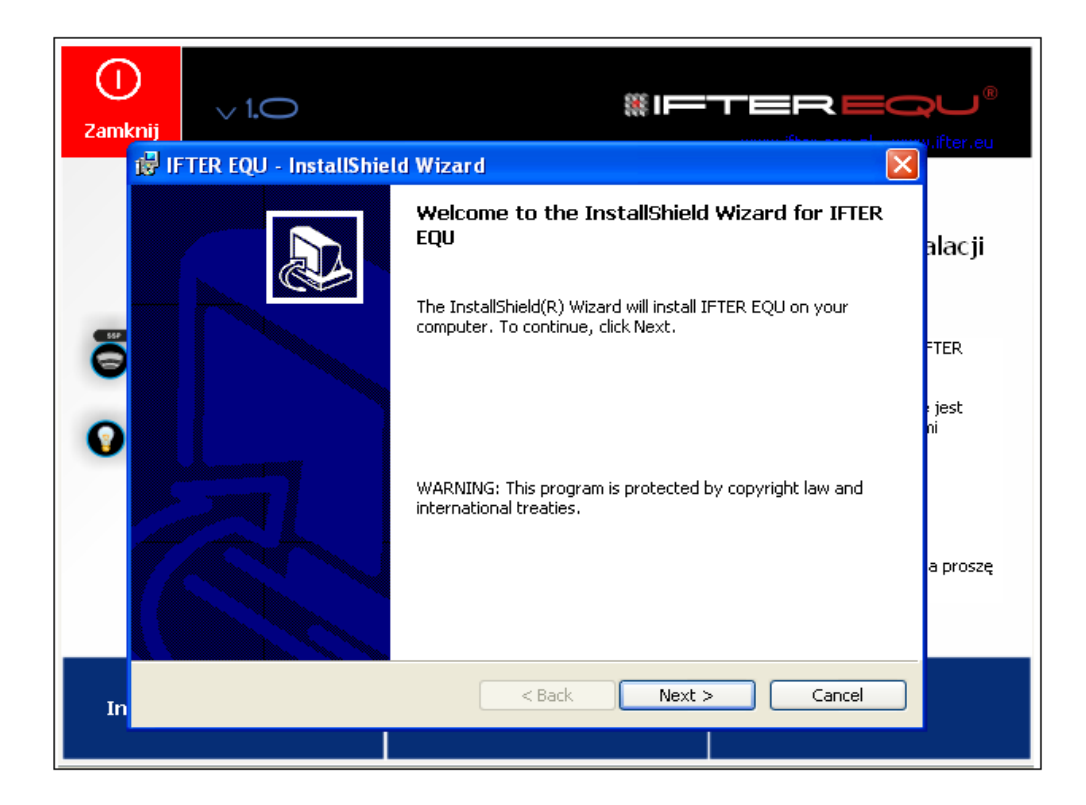

Po instalacji oprogramowania pojawi się okno z licencją użytkownika oprogramowania. Należy się z nią zapoznać, a następnie zaakceptować warunki licencji wybierając **'I accept ...'** i kliknąć przycisk **Next**.

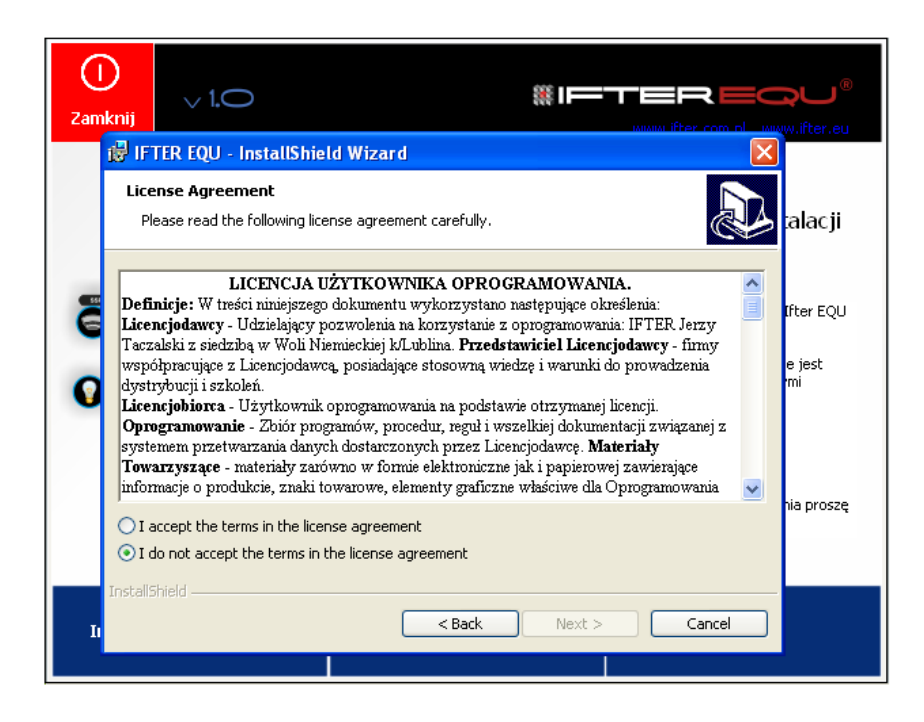

Po zaakceptowaniu licencji możemy przejść do dalszego etapu instalacji. W wyświetlonym oknie wpisujemy dane użytkownika (nabywcy). Podajemy **Nazwę** Użytkownika oraz nazwę jego **Organizacji** (Firmy).

| ()<br>Zamknij |                                                                                                    | w.ifter.eu    |
|---------------|----------------------------------------------------------------------------------------------------|---------------|
| B<br>Cus<br>P | TER EQU - InstallShield Wizard     Image: Comparison of the search of the search of the | alacji        |
|               | ser Name:                                                                                                    | lfter EQU     |
| II II         | istall this application for:                                                                                                    | e jest<br>'mi |
| Install       | Anyone who uses this computer (all users)     Only for me (crl)                                                                                                    | nia proszę    |
| Iı            | < Back Next > Cancel                                                                                                    |               |

W opcji **Install this application for** określamy, dla ilu użytkowników aplikacja IFTER EQU będzie widoczna po zainstalowaniu:

Only for me (crl) – na jednym koncie Windows,

Anyone who uses this computer (all users) – na wszystkich kontach użytkowników Windows.

Po naciśnięciu przycisku Next wybieramy docelowy folder dla oprogramowania IFTER EQU.

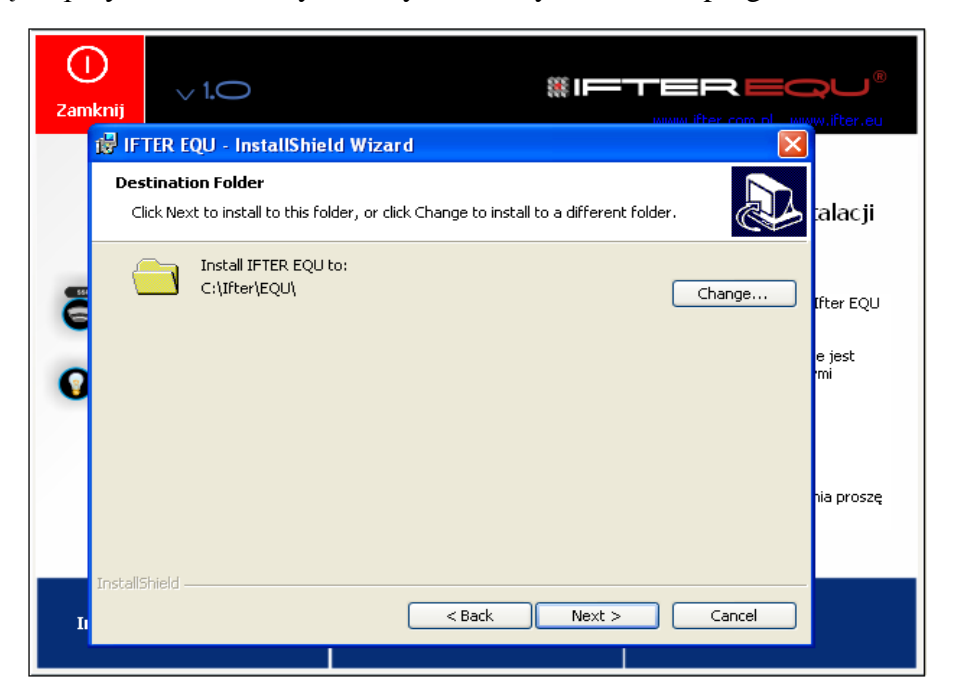

W celu zmiany ścieżki do pliku należy użyć przycisku **Change**. Zaleca się, aby folder znajdował się na dysku lokalnym (C:). Aby przejść do kolejnego etapu, należy użyć przycisku **Next**.

Kolejne okno zawiera zestawienie informacji, jakie zostały wpisane w ustawieniach podczas instalacji.

|                                                                                                    | <b>ېب</b> الله «. |
|----------------------------------------------------------------------------------------------------|-------------------|
| Ready to Install the Program The wizard is ready to begin installation.                                                           | alacji            |
| If you want to review or change any of your installation settings, click Back. Click Cancel to exit the wizard. Current Settings: | lfter EQU         |
| Destination Folder:                                                                                                    | e jest<br>mi      |
| C:\Ifter\EQU\<br>User Information:<br>Name: ifter<br>Company:                                                                     | nia proszę        |
| InstallShield                                                                                                    |                   |

Przy pomocy przycisku **Back** można wrócić do poprzednich okien i dokonać zmian w ustawieniach. Możemy również zrezygnować z przeprowadzenia instalacji używając przycisku **Cancel**. Przycisk powoduje zamknięcie kreatora.

Aby rozpocząć instalację należy użyć przycisku Install.

Rozpocznie się proces instalacji, a w oknie widoczny będzie pasek postępu. Instalacja może potrwać kilka minut.

| Zam      | )<br>Iknij    | ~        |                                                                                               | e e e e e e e e e e e e e e e e e e e |
|----------|---------------|----------|-----------------------------------------------------------------------------------------------|---------------------------------------|
|          | IIIII<br>Insl | talling  | IFTER EQU       ram features you selected are being installed.                                | alacji                                |
| <b>B</b> | Í             | <b>-</b> | Please wait while the InstallShield Wizard installs IFTER EQU. This may take several minutes. | lfter EQU                             |
| 0        |               |          |                                                                                               | e jest<br>mi                          |
|          |               |          |                                                                                               | nia proszę                            |
|          | InstallS      | ihield — | < Back Next > Cancel                                                                          |                                       |
| - 11     |               |          |                                                                                               |                                       |

Po zakończeniu instalacji pojawi się okno informujące o pomyślnym zakończeniu operacji.

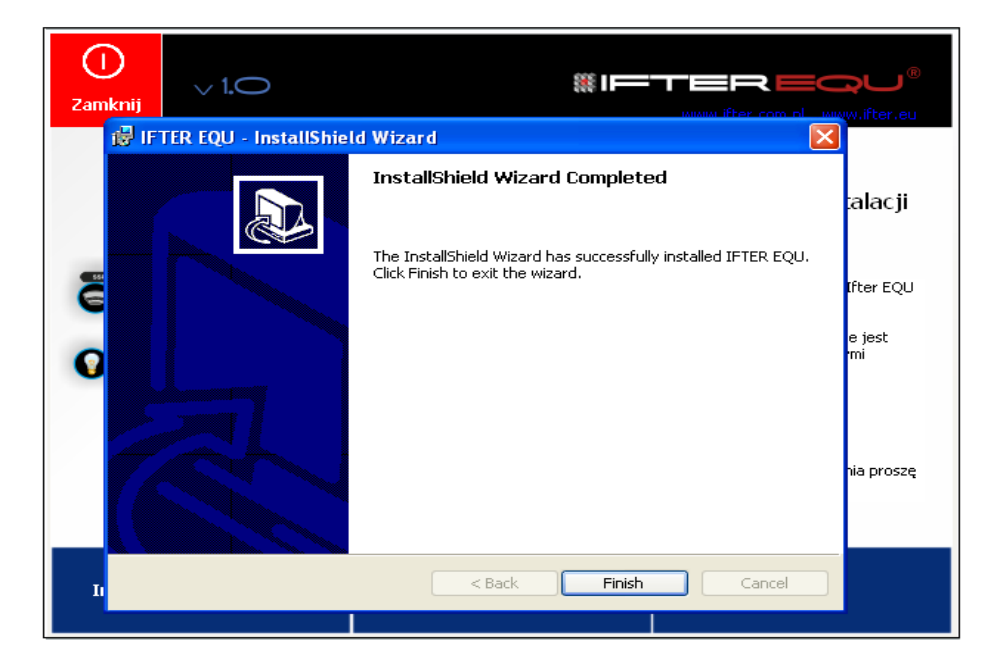

Aby zakończyć instalację, należy kliknąć przycisk **Finish**. Nastąpi powrót do okna głównego instalatora.

Wybierz przycisk Zamknij.

#### 1.1.2. Instalacja na wielu komputerach

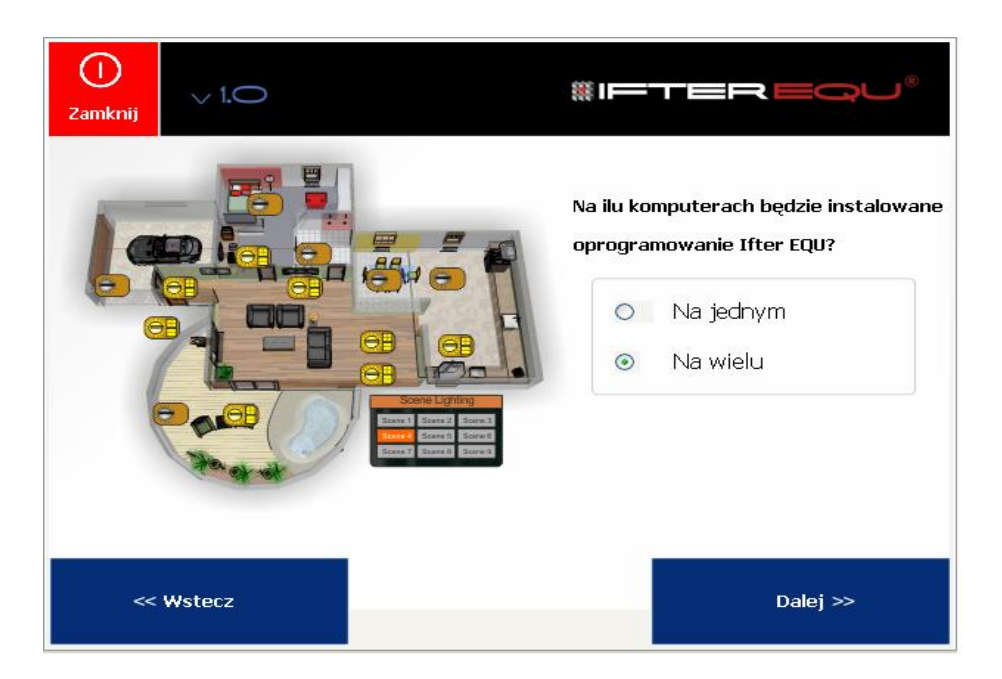

Przy wyborze instalacji na wielu komputerach instalator poprosi nas o podanie danych stacji roboczej. Mamy również możliwość dodania opisu do stacji roboczej.

| ()<br>Zamknij | ~ 1.O  | #IFTER EQU®                                                                                                    |
|---------------|--------|----------------------------------------------------------------------------------------------------|
|               |        | Dane stacji roboczej         Nazwa stacji roboczej:         Image: Constraint of the stact of the stact |
| ~~            | Wstecz | Dalej >>                                                                                                    |

Po wypełnieniu obydwu pól, automatycznie pojawia się przycisk **Dalej**, umożliwiający kontynuację instalacji oprogramowania. Po kliknięciu tego przycisku wyświetli się kolejne okno instalatora z zapytaniem, czy komputer jest serwerem, czy stacją. Jeśli jest serwerem, zaznaczamy opcję **Serwer**.

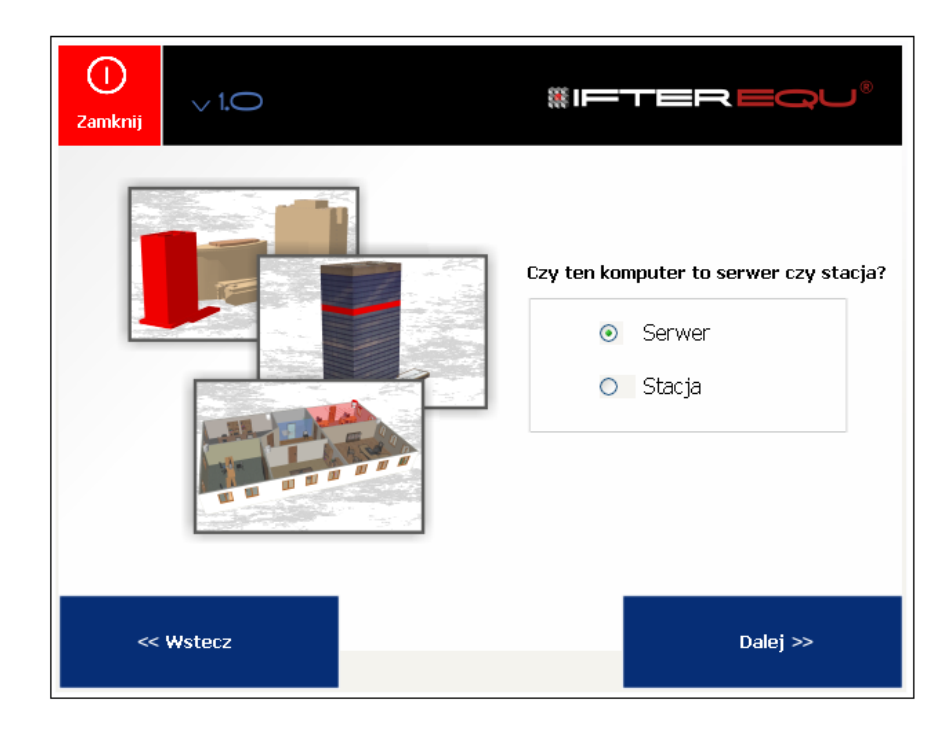

Pojawi się okno informujące o gotowości do instalacji.

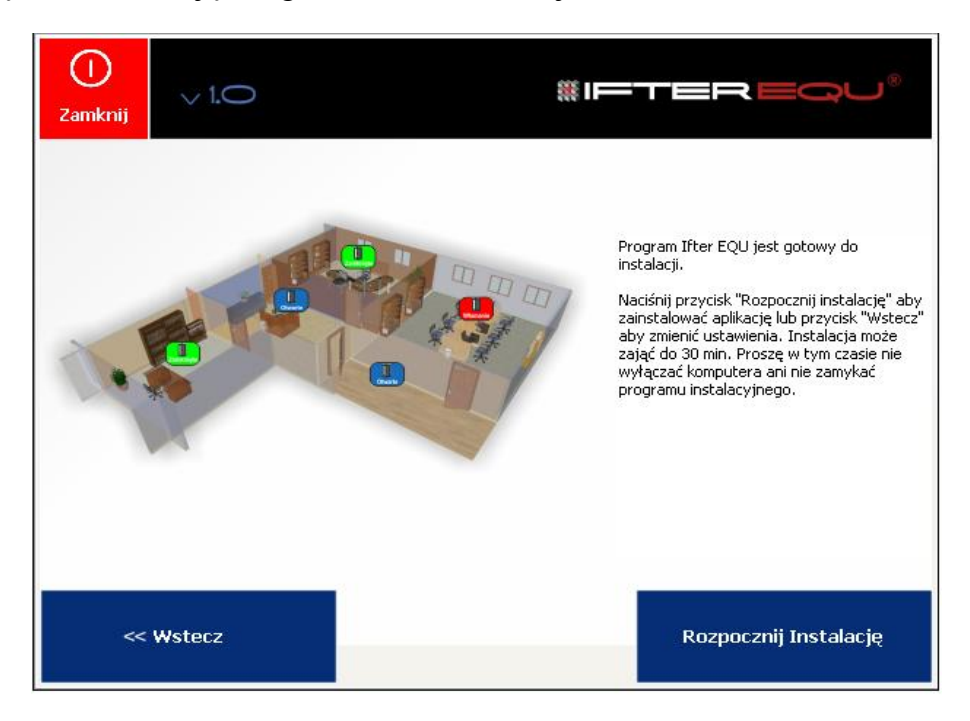

Jeśli komputer jest stacją, wybieramy opcję Stacja.

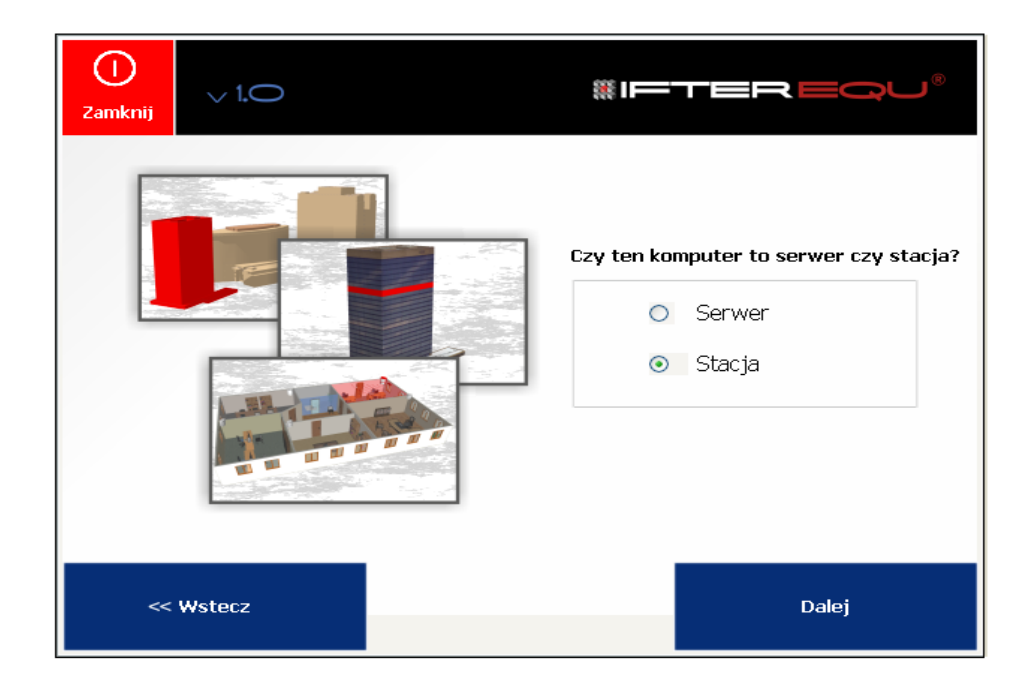

Następnie wpisujemy dane serwera.

| ()<br>Zamknij | v 1.O  | #IFTEREQU®    |
|---------------|--------|---------------|
|               |        | Dane serwera: |
| ~~            | Wstecz | Dalej >>      |

Pojawi się okno informujące o gotowości do instalacji.

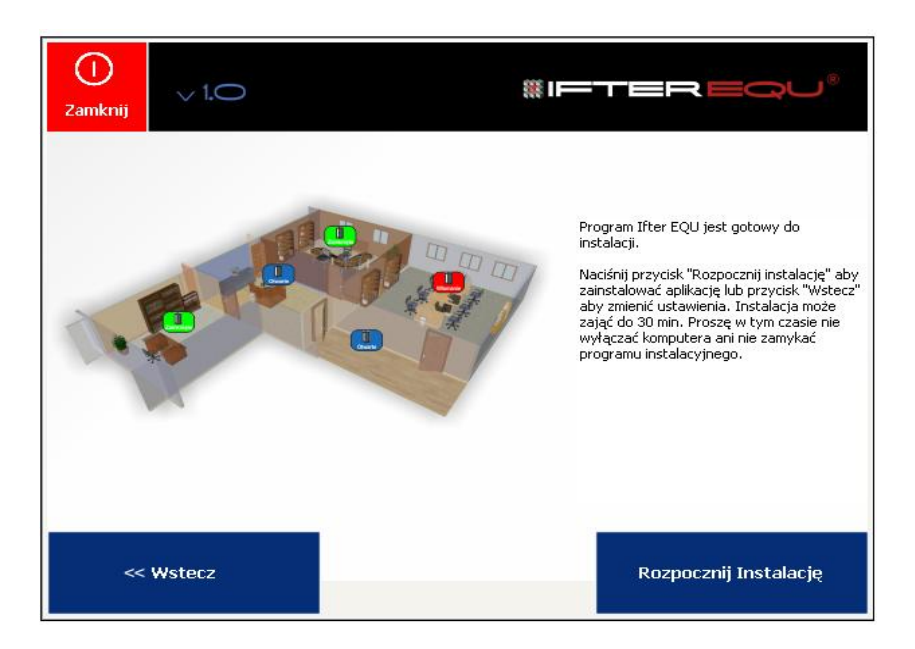

Instalacja przebiega identycznie, jak instalacja na jednym komputerze.

#### 1.2.Instalacja Zaawansowana

Przed przystąpieniem do instalacji zaawansowanej należy upewnić się, czy zostało zainstalowane zintegrowane środowisko programistyczne Microsoft Visual C++ 2010 i Microsoft Visual C++ 2015. W przeciwnym wypadku należy w pierwszej kolejności przystąpić do jego instalacji.

W przypadku, gdy zdecydowaliśmy się na Instalację Zaawansowaną w oknie instalatora wybieramy przycisk Instalacja Zaawansowana.

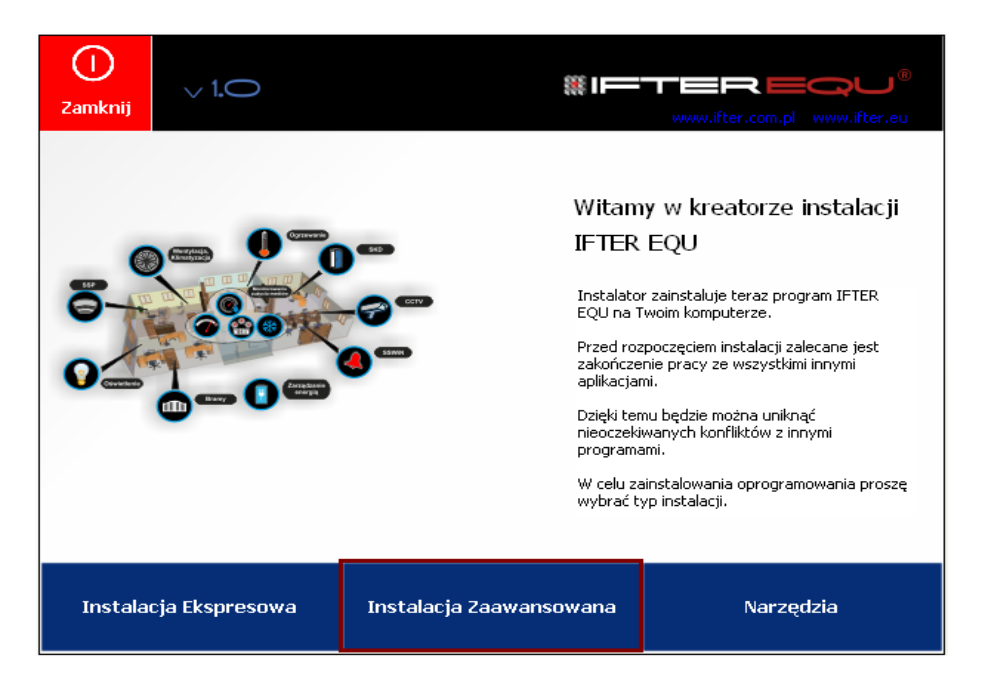

Po kliknięciu na Instalację Zaawansowaną pojawi się następujące okno:

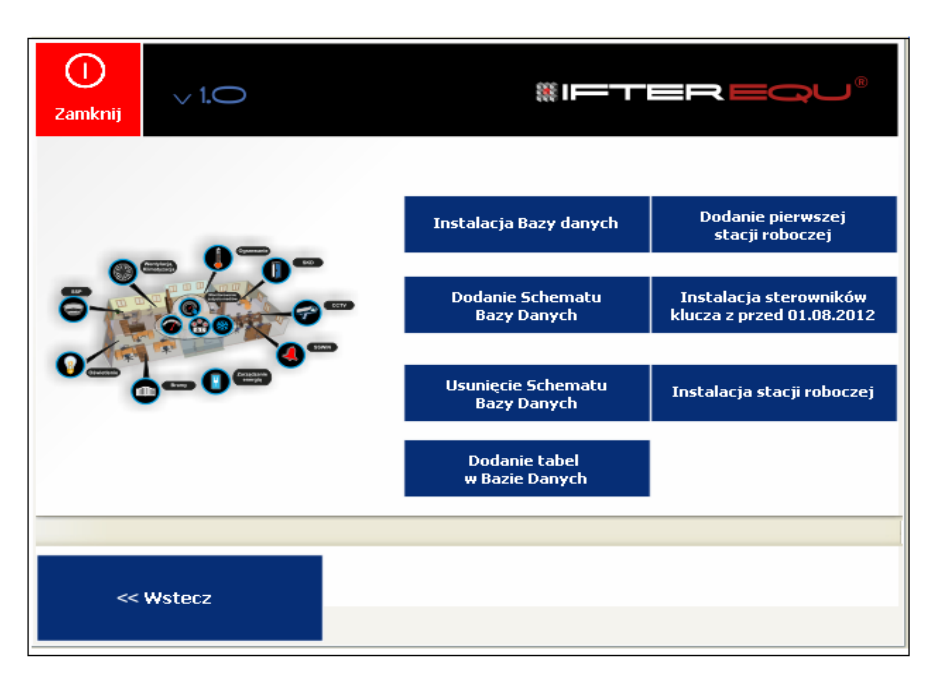

#### 1.2.1. Instalacja Bazy Danych

Instalację Zaawansowaną zaczynamy od **Instalacji Bazy danych**, używając odpowiedniego przycisku.

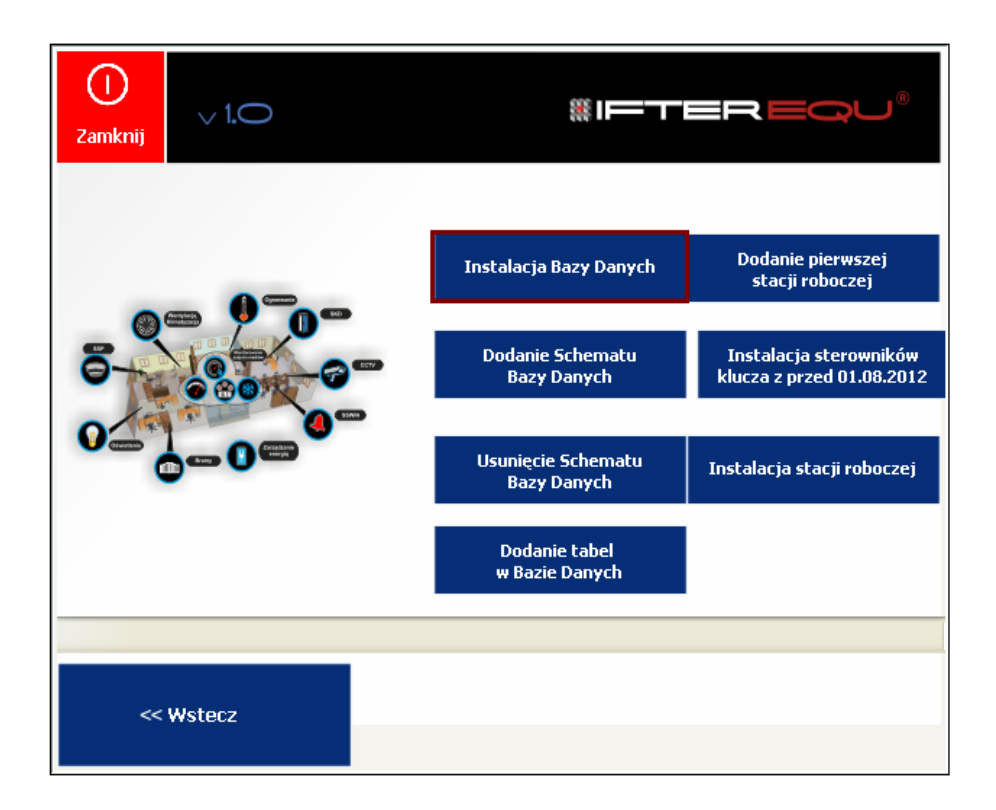

Wówczas pokazuje się instalator bazy danych Oracle. Aby przejść przez instalację bazy danych należy postępować według wskazówek instalatora.

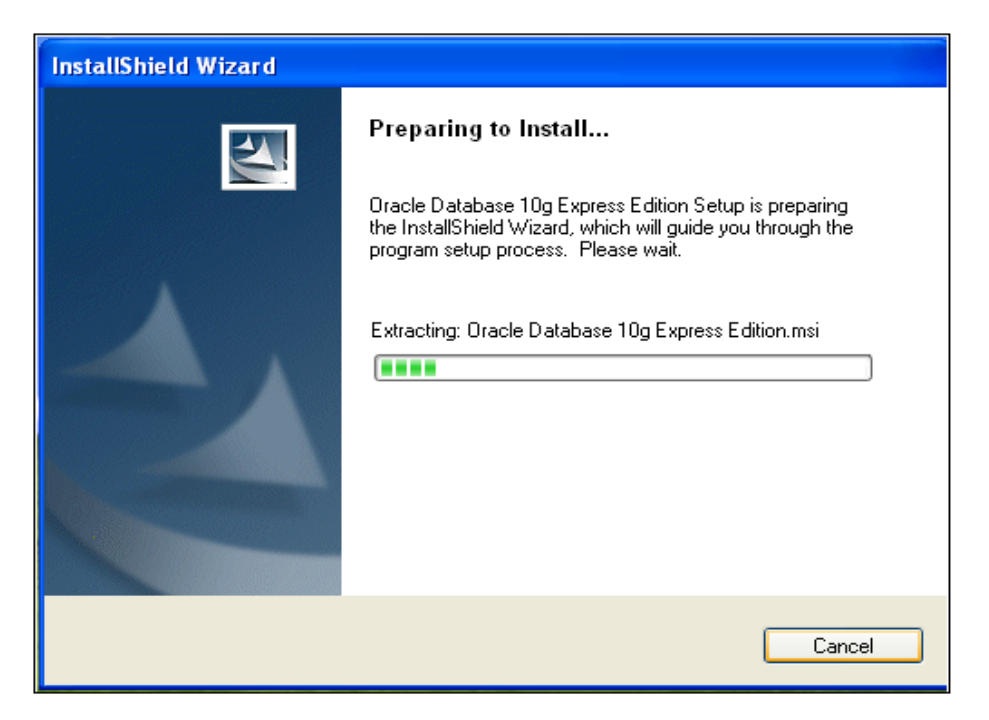

# Instalacja

Powitanie Instalatora Bazy Danych.

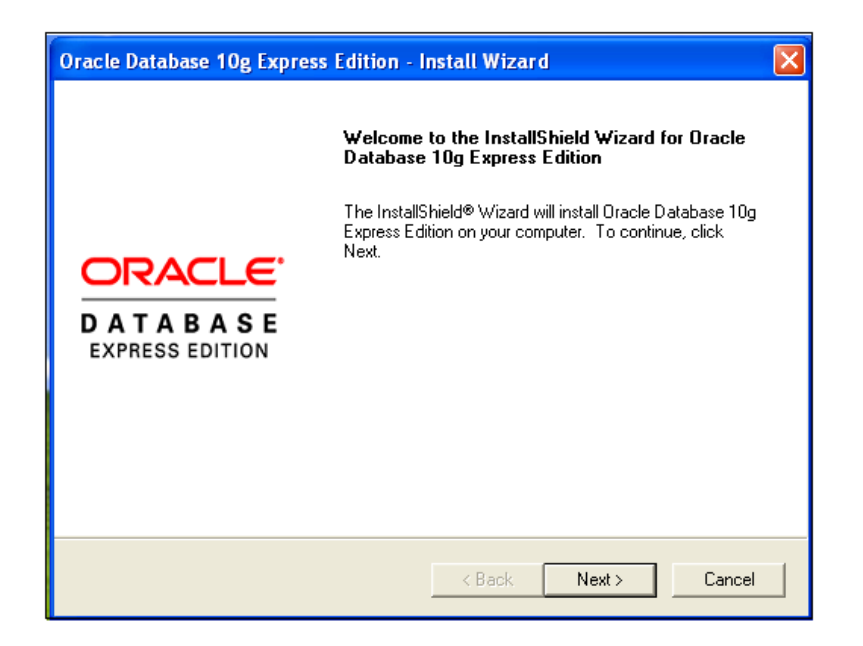

Następnie pojawi się okno z licencją użytkownika oprogramowania. Należy się z nią zapoznać, a następnie zaakceptować warunki licencji wybierając **'I accept ...'** i kliknąć przycisk **Next**.

| Oracle Database 10g Express Edition - Install Wizard                                                                                        | ×          |
|----------------------------------------------------------------------------------------------------|------------|
| License Agreement<br>Please read the following license agreement carefully.                                                                 |            |
| ORACLE DATABASE 10g EXPRESS EDITION LICENS<br>AGREEMENT                                                                                     | SE 🤷       |
| To use this license, you must agree to all of the following terms (<br>either clicking the accept button or installing and using the progra | by<br>mn): |
|                                                                                                    | ~          |
| I accept the terms in the license agreement     I do not accept the terms in the license agreement                                          | Print      |
| Install5/held < Back Next >                                                                                                    | Cancel     |

| Oracle Database 10g Express                              | Edition - Install Wizard                  | $\mathbf{\overline{X}}$     |
|----------------------------------------------------------|-------------------------------------------|-----------------------------|
| Choose Destination Location                              |                                           | ORACLE                      |
| Select folder where setup will insta                     | all files.                                | CATABASE<br>Express Edition |
| Setup will install Oracle Database                       | e 10g Express Edition in the followin     | ig folder.                  |
| To install to this folder, click Next<br>another folder. | . To install to a different folder, click | KBrowse and select          |
| ✓ Oracle Database 10g Express                            | Edition                                   | 1655988 K                   |
| Destination Folder                                       |                                           |                             |
| C:\oraclexe\                                             |                                           | Browse                      |
| Space Required on C:                                     | 1655988 K                                 |                             |
| Space Available on C:<br>InstallShield                   | 3859044 K                                 |                             |
|                                                          | < Back                                    | Next > Cancel               |

W poniższym oknie wprowadzamy hasło dla użytkownika bazy danych SYSTEM. Zalecane hasło to ifter. Wprowadzenie innego będzie związane ze zmianami w instalatorze.

| Oracle Database 10g Express Edition - Install Wizard |                                                                                                  |                                       |
|------------------------------------------------------|--------------------------------------------------------------------------------------------------|---------------------------------------|
| Specify Database Pa                                  | asswords                                                                                         | ORACLE<br>DATABASE<br>EXPRESS EDITION |
| Enter and confirm passw<br>the SYSTEM database a     | ords for the database. This password will be used for both the S<br>accounts.                    | YS and                                |
| Enter Password                                       | XXXXX                                                                                            |                                       |
| Confirm Password                                     | XXXXXXX                                                                                          |                                       |
| Note: You should use t<br>Database Home Page /       | ne SYSTEM user along with the password you enter here to log i<br>after the install is complete. | n to the                              |
| InstallShield                                        |                                                                                                  |                                       |
|                                                      | < Back Next > C                                                                                  | Cancel                                |

| Oracle Database 10g Express Edition - Install Wizard                                                                                                    | X        |
|----------------------------------------------------------------------------------------------------|----------|
| Summary<br>Review settings before proceeding with the Installation.                                                                                                    |          |
| Current Installation Settings:                                                                                                    |          |
| Destination Folder: C:\oraclexe\<br>Port for 'Dracle Database Listener': 1521<br>Port for 'Dracle Services for Microsoft Transaction Server': 2030<br>Port for HTTP Listener: 8080 |          |
| <                                                                                                    | <u>~</u> |
| InstallShield                                                                                                    |          |
| < Back Install                                                                                                    | Cancel   |

| Oracle Database 10g Express Edition - Install Wizard                        | ×                                            |
|-----------------------------------------------------------------------------|----------------------------------------------|
| Setup Status                                                                | ORACLE<br>D A T A B A S E<br>EXPRESS EDITION |
| The InstallShield® Wizard is installing Oracle Database 10g Express Edition |                                              |
| Publishing product information                                              |                                              |
| InstallShieldC                                                              | ancel                                        |

Poniższe okno informuje o poprawnym zakończeniu instalacji Bazy Danych. W tym oknie można odznaczyć opcję **Launch the Database homepage**, która przenosi nas automatycznie do strony logowania Bazy Danych.

| Oracle Database 10g Express Edition - Install Wizard |                                                                                        |  |
|------------------------------------------------------|----------------------------------------------------------------------------------------|--|
|                                                      | InstallShield Wizard Complete                                                          |  |
|                                                      | Setup has finished installing Oracle Database 10g Express<br>Edition on your computer. |  |
| DATABASE<br>EXPRESS EDITION                          | Launch the Database homepage.                                                          |  |
|                                                      | < Back <b>Finish</b> Cancel                                                            |  |

Instalator ukryje się na pasku.

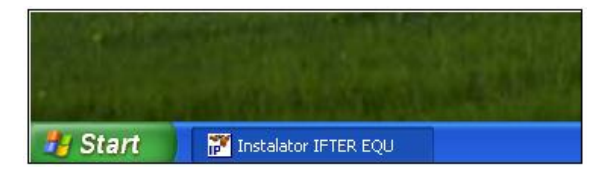

Klikając na pasku w Instalator IFTER EQU, powrócimy do strony Menu Zaawansowane instalatora.

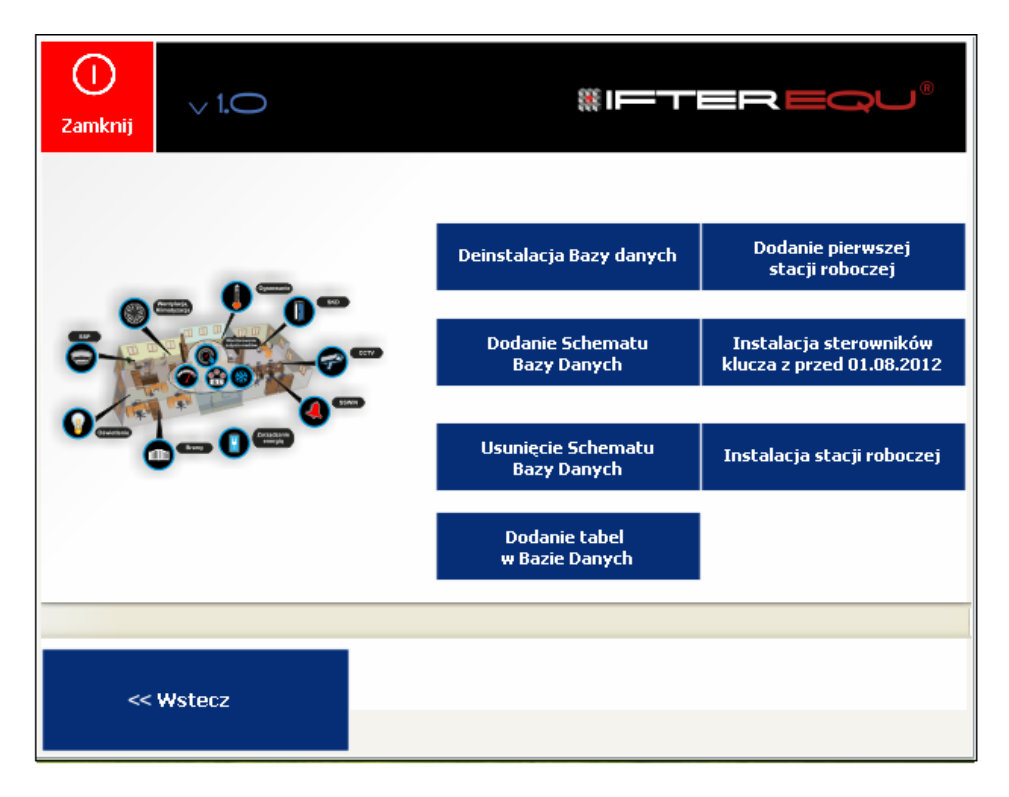

## 1.2.2. Dodanie Schematu Bazy Danych

Kolejnym krokiem jest Dodanie Schematu Bazy Danych.

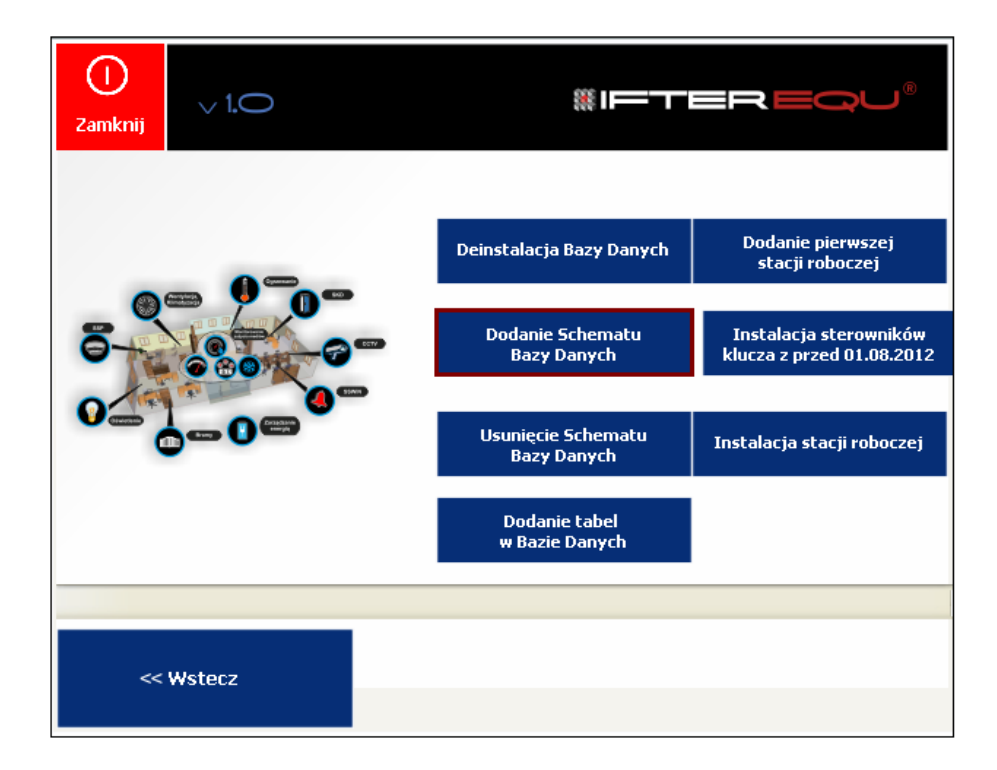

Pojawi się okno, w którym dodajemy schemat Bazy Danych. Podajemy tam hasło bazy dla użytkownika. Nazwą użytkownika bazy danych domyślnie będzie 'SYSORA', a hasłem użytkownika 'masterkey'. Aby dodać schemat, należy kliknąć przycisk **Dodaj schemat**.

| ()<br>Zamknij | v 1.O  | #IFTEREQU®                                                                                                    |
|---------------|--------|----------------------------------------------------------------------------------------------------|
| 9             |        | Zmiana danych<br>Hasło użytkownika systemu bazy danych<br>lifter<br>Nazwa użytkownika bazy danych<br>sysora<br>Hasło użytkownika<br>masterkey |
| ~~            | Wstecz | Dodaj schemat                                                                                                    |

Po chwili schemat zostanie dodany. Poinformuje nas o tym komunikat wyświetlony na dolnym pasku okna.

|           | Operacja zakończona pomyślnie |               |
|-----------|-------------------------------|---------------|
| << Wstecz |                               | Dodaj schemat |

Gdy schemat zostanie dodany należy wcisnąć przycisk Wstecz, aby wrócić do okna głównego Instalacji Zaawansowanej.

## 1.2.3. Dodanie tabel w Bazie Danych

Kolejnym krokiem jest **Dodanie tabel w Bazie Danych**. Aby to zrobić należy wcisnąć odpowiedni przycisk.

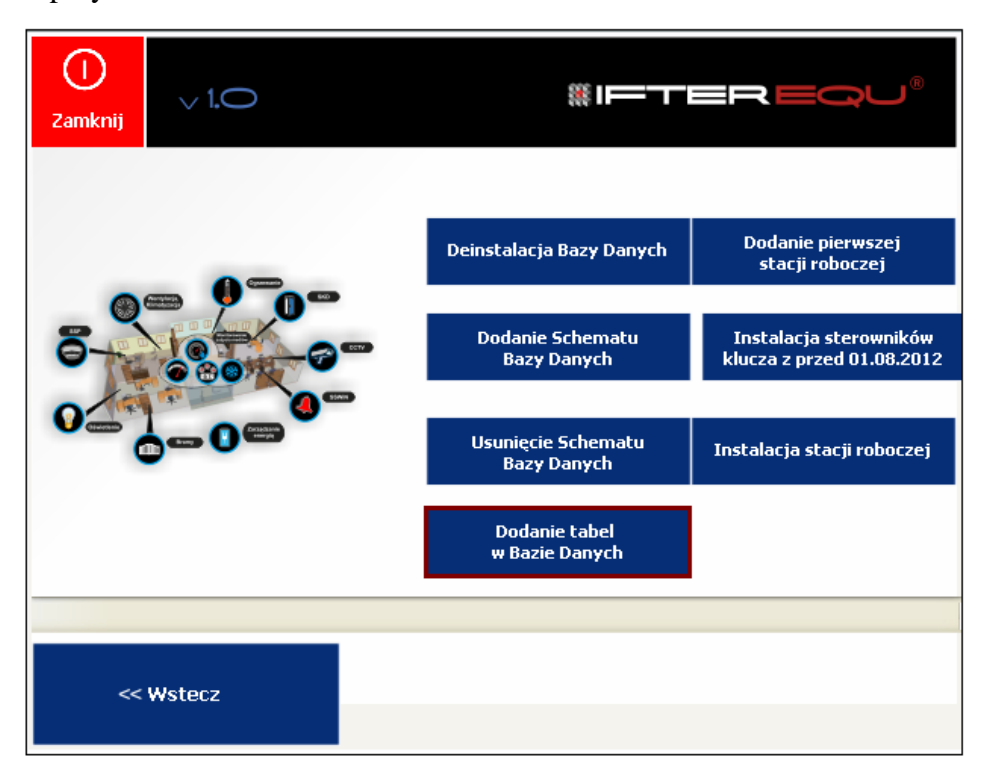

Pojawi się okno ze wskazaniem pliku, gdzie wybieramy plik o nazwie kod\_oracle.sql.

| Otwieranie     |                                         |     |   |     |       | ?🗙     | ,®            |
|----------------|-----------------------------------------|-----|---|-----|-------|--------|---------------|
| Szukaj w:      | Config                                  |     | ~ | G 🦻 | • 🖽 🥙 |        | ۲             |
| Moje bieżące   | DVXDLL<br>kod_oracle<br>Kopia kod_oracl | e   |   |     |       |        |               |
| dokumenty      |                                         |     |   |     |       |        | ej            |
| Pulpit         |                                         |     |   |     |       |        | ików<br>.2012 |
| Moje dokumenty |                                         |     |   |     |       |        | oczej         |
| Mój komputer   |                                         |     |   |     |       |        |               |
|                | Nazwa pliku:                            |     |   |     | ~     | Otwórz |               |
| Moje miejsca   | Pliki typu:                             | SQL |   |     | ~     | Anuluj |               |
| << Wst         | iecz                                    |     |   |     |       |        | -             |

Gdy dodawanie tabel dobiegnie końca, zostaniemy poinformowani o tym komunikatem wyświetlającym się na dolnym pasku okna.

| Zakończono dodawanie tabel bazy danych ze skryptu. |  |  |  |
|----------------------------------------------------|--|--|--|
|                                                    |  |  |  |
| << Wsterz                                          |  |  |  |
|                                                    |  |  |  |
|                                                    |  |  |  |

#### 1.2.4. Dodanie pierwszej stacji roboczej

W tym celu należy użyć przycisku **Dodanie pierwszej stacji roboczej**. Wyświetli się okno, w którym podajemy informacje o stacji roboczej.

| ()<br>Zamknij                    | v 1.0                      | <b>"</b> –                                                                                                    | TEREG                        | çu <sup>®</sup> |
|----------------------------------|----------------------------|----------------------------------------------------------------------------------------------------|------------------------------|-----------------|
| Nazwa st<br>stacja 1<br>Dodatkov | acji roboczej:<br>wy opis: | IP serwera bazy dany<br>127.0.0.1<br>Adres IP komputera<br>192.168.0.101<br>Użytkownik:<br>SYSORA<br>Korzysta z osobner | ych<br>Hasto:<br>oo Archiwum |                 |
| ~~                               | Wstecz                     |                                                                                                    | Zapisz                       |                 |

Należy wpisać nazwę stacji roboczej oraz dodatkowy opis. Obok podajemy adres IP serwera bazy danych oraz IP komputera, na którym zainstalowane jest oprogramowanie IFTER EQU. Po wpisaniu danych klikamy **Zapisz**.

Pojawi się komunikat o dodaniu stacji.

| ∨ 1.O |                      |                     | <b>≋I</b> =−⊤                                                                         | BREQU®                                                                                                    |
|-------|----------------------|---------------------|---------------------------------------------------------------------------------------|----------------------------------------------------------------------------------------------------|
|       |                      | Deinstalacja        | Bazy danych                                                                           | Dodanie pierwszej<br>stacji roboczej                                                                                                    |
|       | 6077                 | Dodanie 9<br>Bazy D | ōchematu<br>Þanych                                                                    | Instalacja sterowników<br>klucza z przed 01.08.2012                                                                                                    |
| _0=   | Autorur<br>Stacja zo | ostała dodana       | chematu<br>Inych                                                                      | Instalacja stacji roboczej                                                                                                    |
|       |                      | ок                  | tabel<br>'anych                                                                       |                                                                                                    |
| stecz |                      |                     |                                                                                       |                                                                                                    |
|       | 1.0                  | v 1.0               | v 1.0<br>Deinstalacja<br>Dodanie 9<br>Bazy D<br>Bazy D<br>Stacja została dodana<br>OK | ✓ 1.0 Deinstalacja Bazy danych Dodanie Schematu Bazy Danych Dodanie Schematu Bazy Danych Liter (nych) Liter (nych) |

#### 1.2.5. Instalacja stacji roboczej

Przycisk Instalacja stacji roboczej służy do instalowania oprogramowania IFTER EQU.

#### Instalacja IFTER EQU

Przebieg instalacji stacji roboczej, jak podczas Instalacji Ekspresowej.

Wyświetli się zalecenie:

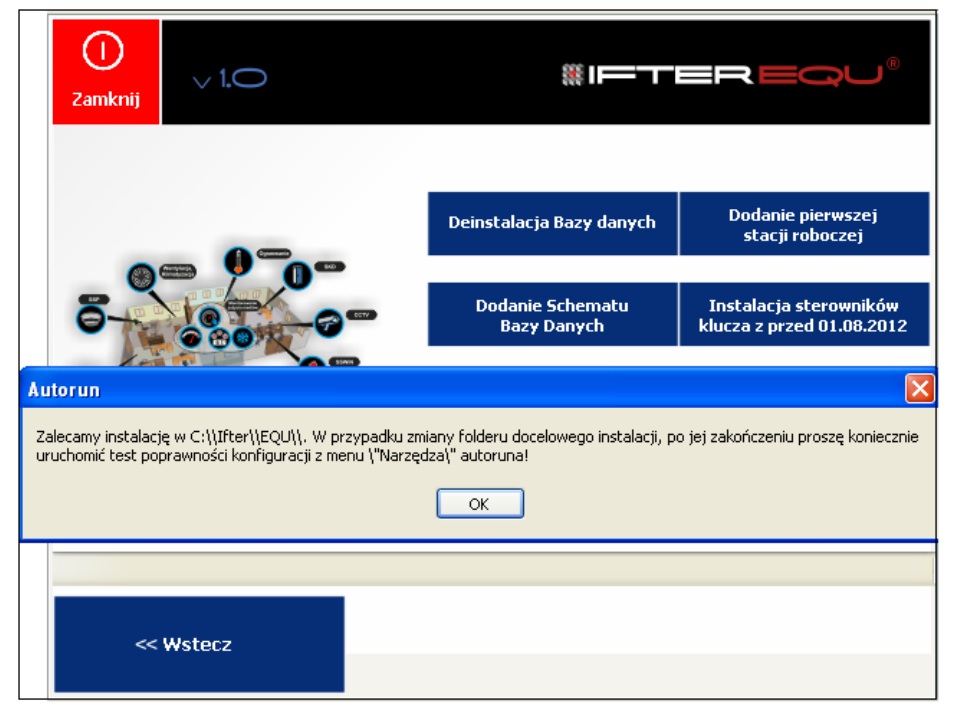

Pomyślne zakończenie instalacji → **Finish**.

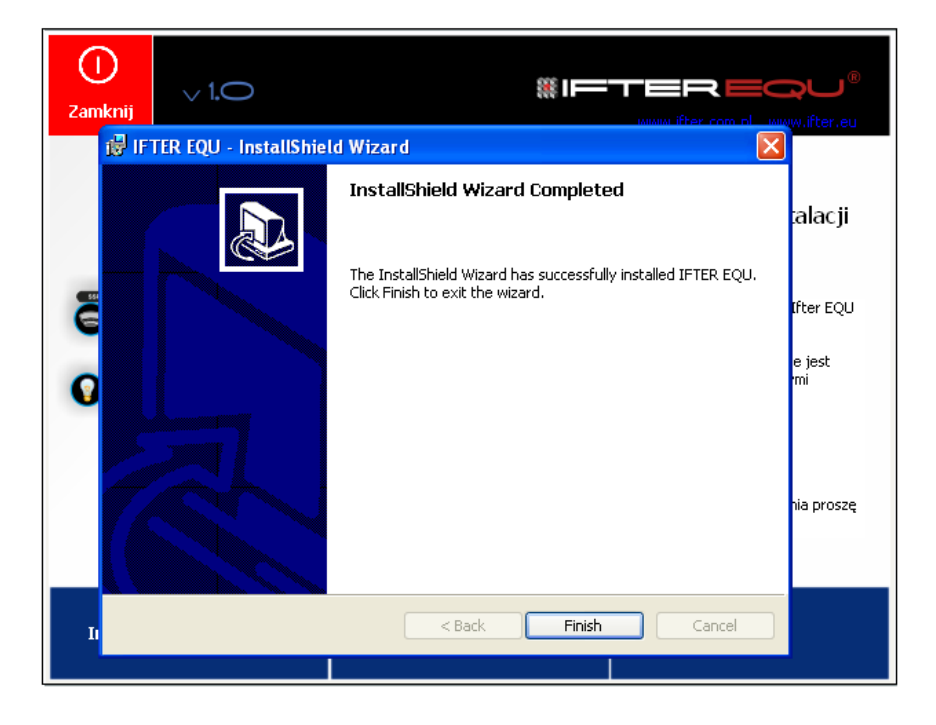

# 1.3. Pozostałe właściwości Instalacji Zaawansowanej

## 1.3.1. Deinstalacja Bazy Danych

Przycisk **Deinstalacja Bazy danych** służy do odinstalowania serwera bazy danych. Zaleca się, aby wcześniej wykonać eksport bazy danych oraz zrobić kopię zapasową folderu dpdump, znajdującego się w **C:\oraclexe\app\oracle\admin\XE**.

Uruchomi się Kreator instalacyjny, umożliwiający deinstalację. W trakcie jej trwania należy postępować zgodnie ze wskazówkami kreatora.

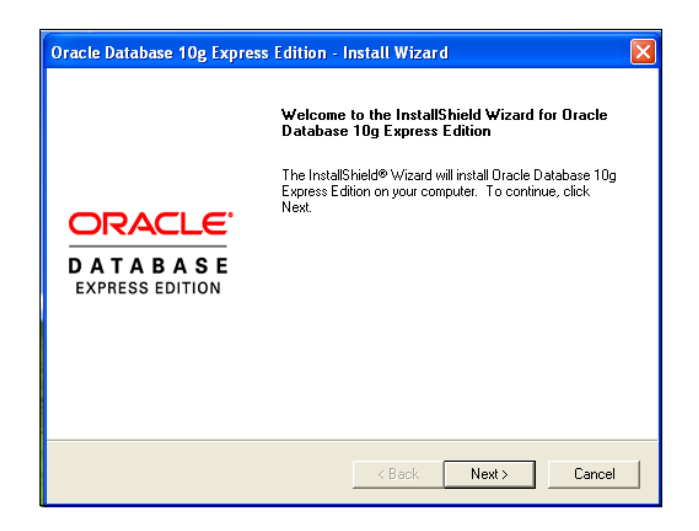

Deinstalcję wykonuje się w przypadku, gdy podczas instalacji serwera bazy danych pojawią się błędy, lub gdy instalacja zostanie przerwana przed jej zakończeniem. Czasami deinstalacja jest konieczna wtedy, gdy nie pomogły inne metody uruchomienia serwera bazy danych, który pracował poprawnie i w trakcie pracy uległ uszkodzeniu. Wtedy należy wykorzystać najpierw opcję **Repair**, widoczną na poniższym rysunku, a gdy ona nie pomoże - wówczas konieczna jest deinstalacja.

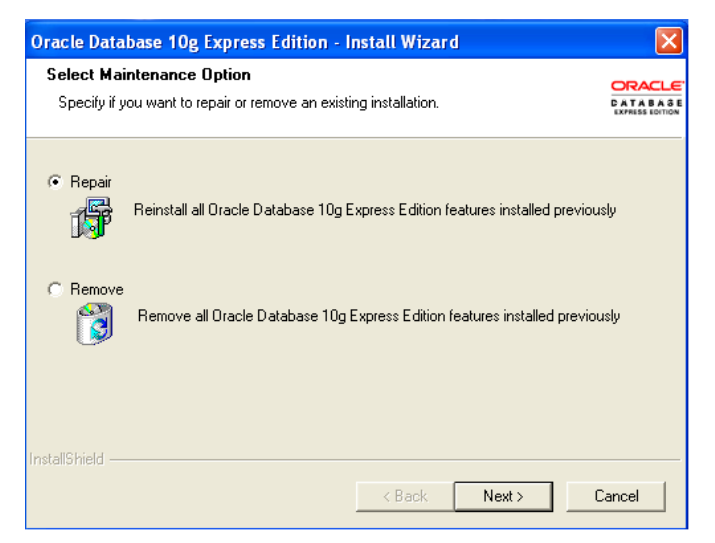

#### 1.3.2. Usunięcie Schematu Bazy Danych

Przed usunięciem Schematu Bazy Danych zaleca się wykonanie eksportu bazy. Po wybraniu przycisku Usunięcie Schematu Bazy Danych pojawi się okno, w którym należy kliknąć Usuń schemat i czekać na zakończenie operacji.

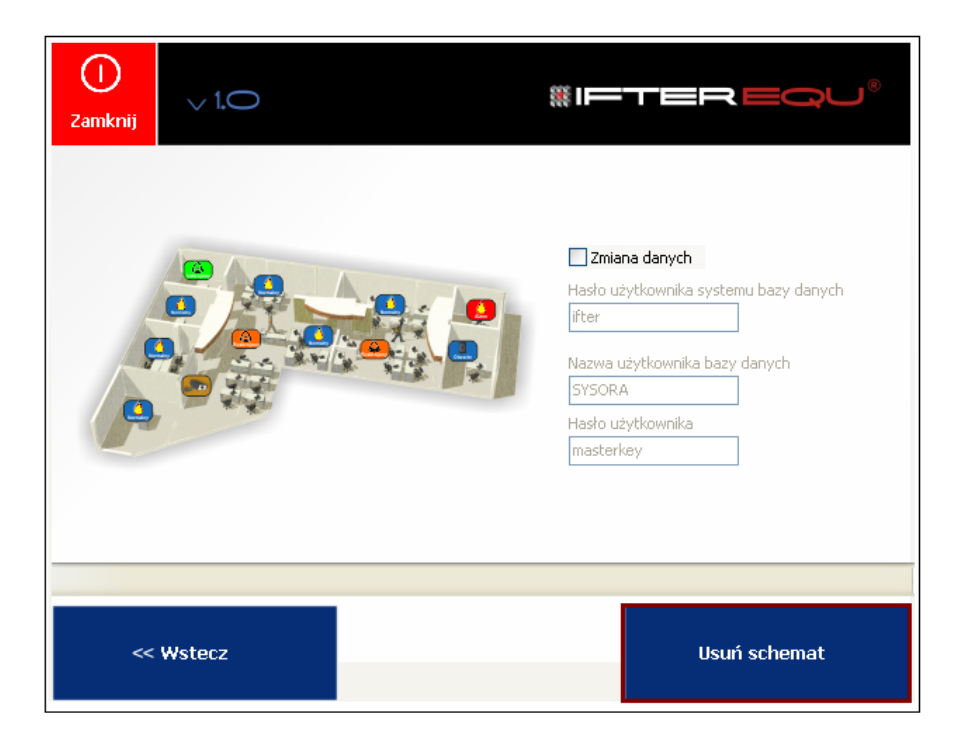

Po zakończeniu operacji, na dolnym pasku wyświetli się komunikat:

# Operacja zakończona pomyślnie

|           | Operacja zakończona pomyślnie |              |
|-----------|-------------------------------|--------------|
| << Wstecz |                               | Usuń schemat |

#### 1.3.3. Instalacja sterowników klucza sprzętowego

Po kliknięciu na przycisk Instalacja klucza sprzętowego sterowniki do klucza sprzętowego zostaną zainstalowane automatycznie.

| Aladdin HASP HL Run-time Env |
|------------------------------|
| Please Wait                  |

Po zakończeniu operacji, zostanie wyświetlony komunikat o pomyślnym zakończeniu instalacji sterowników klucza.

| Aladdin HASP HL Run-time Environment Installer v. 5.22 | $\mathbf{X}$ |
|--------------------------------------------------------|--------------|
| The operation was successfully completed.              |              |
| ОК                                                     |              |

# 2. Narzędzia

Przycisk Narzędzia służy do zarządzania bazą danych i konfiguracji stacji roboczej.

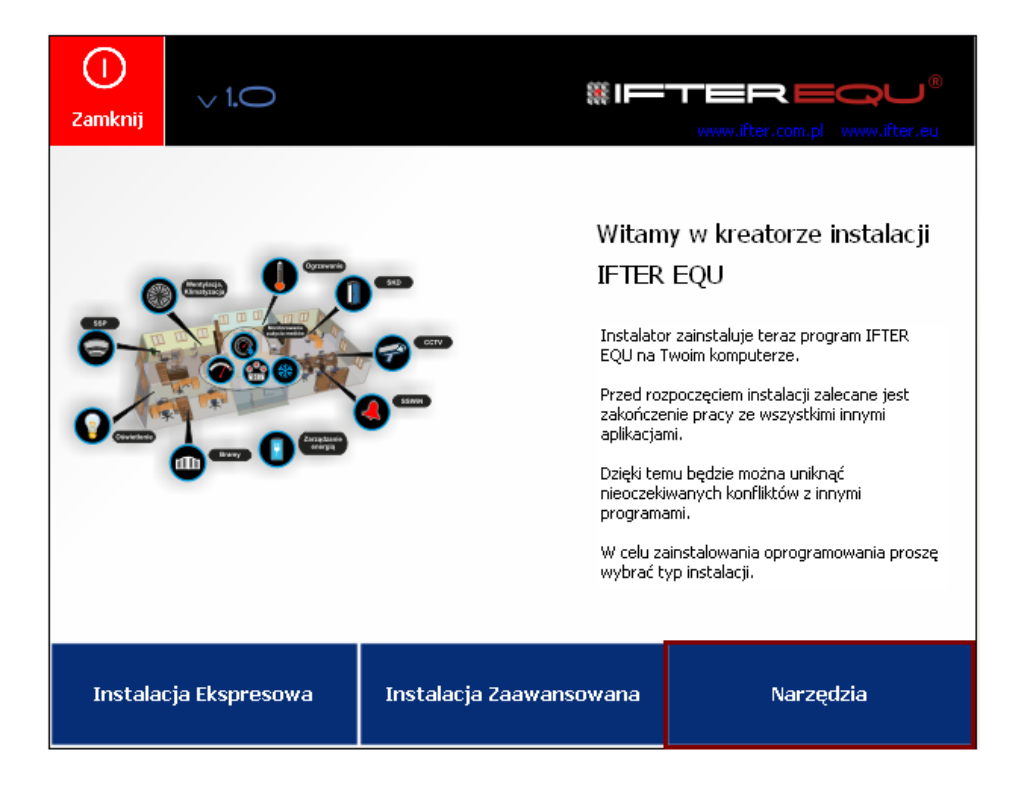

Po kliknięciu przycisku Narzędzia, pojawi się następujące okno:

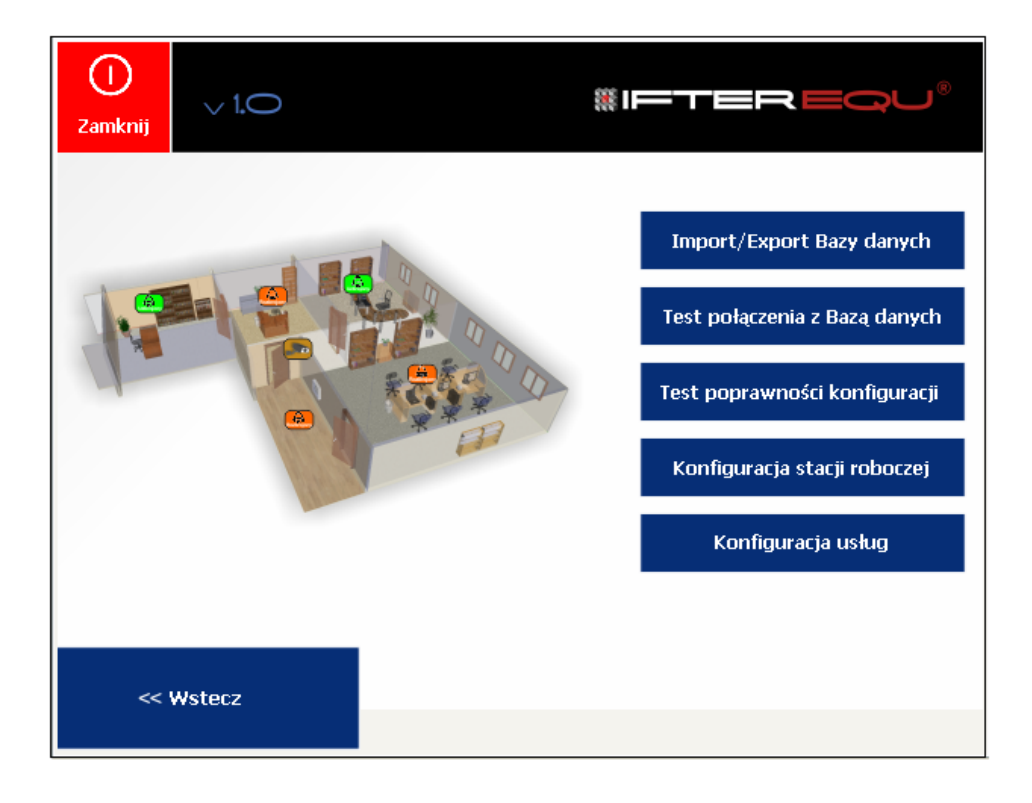

# 2.1.Import / Eksport Bazy danych

# 2.1.1. Eksport Bazy danych

W celu wyeksportowania Bazy Danych należy wybrać zakładkę Eksport, kliknąć na przycisk Eksportuj i czekać na zakończenie.

| ()<br>Zamknij                                                             | v 1.0                                                  | #IFTER EQU® |
|---------------------------------------------------------------------------|--------------------------------------------------------|-------------|
| Eksport Imp<br>Nazwa schu<br>SYSORA<br>Nazwa pliku<br>Sysora_20<br>Ekspor | ort Ustawienia<br>ematu:<br>J zrzutu:<br>150618<br>tuj | DMP         |
| ~                                                                         | Wstecz                                                 |             |

Podgląd przebiegu eksportu

| C:\WINDOWS\system32\cmd.exe                                                                                          | •  |
|----------------------------------------------------------------------------------------------------|----|
| Export: Release 10.2.0.1.0 - Production on Pi¦ tek, 19 Czerwiec, 2015 10:30:22 -                                     | -  |
| Copyright (c) 2003, 2005, Oracle. All rights reserved.                                                               | 1  |
| Connected to: Oracle Database 10g Express Edition Release 10.2.0.1.0 - Productio<br>n                                |    |
| Starting "SYSTEM"."SYS_EXPORT_SCHEMA_01": system/ <del>*******</del> schemas=SYSORA dumpfi<br>le=sysora 20150619.DMP |    |
| Estimate in progress using BLOCKS method<br>Processing object type SCHEMA_EXPORT/TABLE/TABLE_DATA                    |    |
| Total estimation using BLOCKS method: 3.062 MB<br>Processing object type SCHEMA_EXPORT/USER                          |    |
| Processing object type SCHEMA_EXPORI/SYSIEM_GRANI<br>Processing object type SCHEMA_EXPORT/ROLE_GRANI                 |    |
| Processing object type SCHEMA_EXPORT/PEFROIN_KOLA<br>Processing object type SCHEMA_EXPORT/PRE_SCHEMA/PROCACT_SCHEMA  |    |
| -                                                                                                    |    |
|                                                                                                    |    |
|                                                                                                    | .1 |
|                                                                                                    |    |

Po zakończeniu eksportu wyświetli się okno Notatnika z informacją o zakończeniu operacji i nazwą folderu, w jakim została zapisana Baza Danych.

| L.  |       | exported "SYSORA", "PERSONZAK"                                | 0      | KB    | 0        | nows |
|-----|-------|---------------------------------------------------------------|--------|-------|----------|------|
| 1   |       | exported "SYSORA", "PROGRAMS"                                 | ō      | KB    | ō        | rows |
| 1   |       | exported "SYSORA", "ROUNDS"                                   | ō      | KB    | ō        | rows |
| 1.  |       | exported "SYSORA", "ROUNDSDEV"                                | ŏ      | КВ    | ŏ        | rows |
| Ľ   |       | exported "SYSORA". "SECOBJECTS"                               | ō      | КВ    | ō        | rows |
| 1.  |       | exported "SYSORA". "TASKS"                                    | ō      | КВ    | ō        | rows |
| Ι.  |       | exported "SYSORA". "TRENDLOG"                                 | ō      | КВ    | ō        | rows |
|     |       | exported "SYSORA". "TRENDS"                                   | ō      | КВ    | ō        | rows |
| Μ.  | as:   | ter table "SYSTEM"."SYS_EXPORT_SCHEMA_01" successfully        | load   | ed/u  | Inloaded |      |
| W:  | H H I | <i>.</i> ####################################                 | ****   | ผพ์พพ | *******  | **** |
| b   | um    | n file set for SYSTEM.SYS EXPORT SCHEMA 01 is:                |        |       |          |      |
| [   | С     | \ORACLEXE\APP\ORACLE\ADMIN\XE\DPDUMP\SYSORA_20150626.         | DMP    |       |          |      |
| יכן | dia   | <u> "STSTEM"."STS_EXPORT_SCHEMA_UI" SUCCESSTUTTY COMPTECE</u> | d at : | 12:2  | 3:20     |      |
|     |       | , ,                                                           |        |       |          |      |

Następnie na pasku pojawi się informacja:

|           | Operacja zakończona pomyślnie |
|-----------|-------------------------------|
|           |                               |
| << Wstecz |                               |
|           |                               |
|           |                               |

#### 2.1.2. Import Bazy danych

Zakładka Import służy do importowania plików Bazy danych (pliki znajdują się w folderze C:\oraclexe\app\oracle\admin\XE\dpdump).

W celu zaimportowania Bazy danych należy wybrać interesujący nas plik z rozszerzeniem .dmp,

| ()<br>Zamknij                                                   | ∨ <b>1.</b> O                                                | #IFTER EQU | J® |
|-----------------------------------------------------------------|--------------------------------------------------------------|------------|----|
| Eksport Imp<br>Pliki zrzutór<br>SYSORA_<br>SYSORAZI<br>SYSORAZI | w bazy danych<br>20140620.DMP<br>20140823.DMP<br>0141215.DMP |            |    |
| Importu                                                         | uj Odśwież listę                                             |            |    |
| ~~                                                              | Wstecz                                                       |            |    |

a następnie kliknąć przycisk **Importuj**.

**Uwaga:** Import schematu o tej samej nazwie powoduje usunięcie wszystkich danych z wcześniej istniejącego schematu o tej nazwie.

Należy podać nazwę schematu do zaimportowania, standardowo jest to sysora.

| ()<br>Zamknij |                                                                                                    |
|---------------|----------------------------------------------------------------------------------------------------|
| Eksport Imp   | w bazy dapych                                                                                                    |
| SYSORA_       | 20140620 DMP                                                                                                    |
| SYSORA2       | Marka Import bazy                                                                                                    |
|               | Podaj nazwę schematu do zaimportowania, lub podaj pustą nazwę aby zaimportować wszystkie dostępne schematy:           SYSORA           Ok |
| Importu       | uj Odśwież listę                                                                                                    |
|               |                                                                                                    |
| ~~            | Wstecz                                                                                                    |

Obraz przebiegu importu.

| C:\WINDOWS\system32\cmd.exe                                                                                      |                |          |              | - 🗆          | × |
|----------------------------------------------------------------------------------------------------|----------------|----------|--------------|--------------|---|
| Import: Release 10.2.0.1.0 - Production on Pi¦ tek, 19 Cz                                                        | erwiec,        | . 2015   | 9:59         | :24          |   |
| Copyright (c) 2003, 2005, Oracle. All rights reserved.                                                           |                |          |              |              |   |
| Connected to: Oracle Database 10g Express Edition Releas                                                         | e 10.2         | .0.1.0   | – Pro        | oductio      |   |
| n<br>Master table "SYSTEM"."SYS_IMPORT_SCHEMA_01" successfull                                                    | y loade        | ed∕un1   | oaded        |              |   |
| Starting "SYSTEM"."SYS_IMPORT_SCHEMA_01": system/******<br>823.DMP schemas=SYSORA TABLE FXISTS ACTION = TRUNCATE | ∗∗ dumյ        | ofile=   | SYSOR        | A_20140      |   |
| Processing object type SCHEMA_EXPORT/USER                                                                        |                |          |              |              |   |
| Processing object type SCHEMH_EXPORI/SYSTEM_GRHN1<br>Processing object type SCHEMA_EXPORT/ROLE_GRANT             |                |          |              |              |   |
| Processing object type SCHEMA_EXPORT/DEFAULT_ROLE<br>Processing object type SCHEMA_EXPORT/PRE_SCHEMA/PROCACT :   | CHEMA          |          |              |              |   |
| Processing object type SCHEMA_EXPORT/SEQUENCE/SEQUENCE                                                           |                |          |              |              |   |
| Processing object type SCHEMH_EXPORI/IHBLE/IHBLE<br>Processing object type SCHEMA_EXPORT/IABLE/IABLE_DATA        |                |          |              |              |   |
| imported "SYSORA"."COMPONENTS"<br>imported "SYSORA"."FUENTUSER"                                                  | 376.7          | KB<br>KB | 3251<br>2870 | POWS         |   |
| imported "SYSORA". "DEVICES3"                                                                                    | 198.2          | KB       | 1271         | rows         |   |
| imported "SYSORA". "DELIGERY"<br>imported "SYSORA". "DEVICES1"                                                   | 14.27          | KB<br>KB | 18<br>18     | rows<br>rows |   |
| imported "SYSORA"."EVENTALARM"<br>imported "SYSORA"."EVENTSYSTEM"                                                | 88.85<br>62.77 | КВ<br>КВ | 488<br>956   | POWS         |   |
|                                                                                                    | 00111          | 112      | 100          | 1010         | - |

Po zakończeniu tej operacji pojawi się program Notatnik z informacjami o jej przebiegu, poprawności lub ewentualnych błędach.

| 🐻 import - Notatnik                                                                                                    |                                                        |                                        |
|----------------------------------------------------------------------------------------------------|--------------------------------------------------------|----------------------------------------|
| Plik Edycja Format Widok Pomoc                                                                                                    |                                                        |                                        |
| ;;;<br>Import: Release 10.2.0.1.0 – Production on Piątek, 26 Cz                                                                                                    | erwiec, 2015                                           | 5 12:30:24                             |
| Copyright (c) 2003, 2005, Oracle. All rights reserved.                                                                                                    |                                                        |                                        |
| <pre>iii;<br/>connected to: Oracle Database 10g Express Edition Releas<br/>Master table "SYSTEM"."SYS_IMPORT_SCHEMA_01" successfull<br/>Starting "SYSTEM"."SYS_IMPORT_SCHEMA_01": system/******<br/>Processing object type SCHEMA_EXPORT/USER<br/>Processing object type SCHEMA_EXPORT/ROLE_GRANT<br/>Processing object type SCHEMA_EXPORT/ROLE_GRANT<br/>Processing object type SCHEMA_EXPORT/DEFAULT_ROLE<br/>Processing object type SCHEMA_EXPORT/PRE_SCHEMA/PROCACT_<br/>Processing object type SCHEMA_EXPORT/SEQUENCE/SEQUENCE<br/>Processing object type SCHEMA_EXPORT/SEQUENCE/SEQUENCE<br/>Processing object type SCHEMA_EXPORT/TABLE/TABLE<br/>Processing object type SCHEMA_EXPORT/TABLE/TABLE</pre> | e 10.2.0.1.(<br>y loaded/un]<br>** dumpfile=<br>SCHEMA | ) – Producti<br>loaded<br>∙SYSORA_2014 |
| <ul> <li>imported "SYSORA". "COMPONENTS"</li> </ul>                                                                                                    | 376.7 КВ<br>361 5 КВ                                   | 3251 nows                              |
| imported "SYSORA" EVENTOSER                                                                                                    | 102 7 KB                                               | 1771 nows                              |

Zakończenie importu.

#### 2.1.3. Ustawienia

| ()<br>Zamknij                                                                                                  | v 1.0                                                                              | #IFTER EQU®                  |
|----------------------------------------------------------------------------------------------------|------------------------------------------------------------------------------------|------------------------------|
| Eksport Imp<br>Ścieżka do<br>C:\<br>C:\<br>C orac<br>c ac<br>c ac<br>c ac<br>c ac<br>c ac<br>c ac<br>c ac<br>c | oort Ustawienia<br>ostępu do zrzutów:<br>lexe<br>o<br>acle<br>dmin<br>&E<br>dpdump | Hasło systemowe bazy danych: |
| ~~                                                                                                    | Wstecz                                                                             |                              |

W zakładce możemy wskazać lokalizację plików zrzutu Bazy Danych. Mamy również możliwość zmiany hasła systemowego bazy danych ustawionego w instalatorze.

#### Tworzenie kopii zapasowej

Należy:

- Wyłączyć program IFTER EQU na wszystkich stacjach roboczych

- Na komputerze z bazą danych zrobić zrzut bazy danych przez Autorun IFTER EQU

- Eksport konfiguracji: Otwieramy instalator -> Narzędzia -> Import/Export Bazy danych -> Klikamy: Eksport

- Sprawdzić czy na końcu wyświetlonego okna tekstowego wystąpiła fraza "successfully completed"

Eksport zdarzeń: W instalatorze zmieniamy opcję Eksport konfiguracji na Eksport zdarzeń Klikamy: Eksport

- Sprawdzić czy na końcu wyświetlonego okna tekstowego wystąpiła fraza "successfully completed"

 Jeśli wszystko przebiegło pomyślnie, skopiować oba pliki z bazą danych, które wyświetliły się linijkę wyżej (C:\oraclexe\app\oracle\admin\XE\dpdump) do innego miejsca na dysku i zapamiętać tę lokalizację. Jeśli jest to pierwsza kopia zapasowa najlepiej pliki te umieścić na pendrivie

w formie karty z instalatorem dostarczonym przez firmę Ifter.

- Zrobić kopię zapasową katalogu naszego programu. Domyślnie jest to C:\Ifter\EQU

- Jeśli nie mamy pewności, że na serwerze znajdują się wszystkie pliki graficzne należy również na jednej z wyniesionych stacji roboczych wykonać kopię zapasową katalogu naszego programu. Domyślnie jest to C:\Ifter\EQU

 Kopie bazy, katalogu programu oraz instalator umożliwią ewentualny szybki powrót do poprzednich ustawień oraz zainstalowanie wizualizacji w przypadku uszkodzenia dysku komputera.

- Zaleca się systematyczne wykonywanie kopi bazy danych i umieszczanie jej na osobnym nośniku danych.

Całkowita kopia zapasowa powinna zawierać również instalator programu EQU (zawartość katalogu Autorun IFTER EQU PL)

31

# 2.1.4. Test połączenia z Bazą danych

Po wybraniu przycisku **Test połączenia z Bazą danych** pojawi się okno, z informacją, czy nawiązanie połączenia się powiodło.

Kolory kropek informują o stanie połączenia:

pomarańczowy - w trakcie nawiązywania połączenia,

- zielony połączenie się powiodło,
- czerwony połączenie się nie powiodło

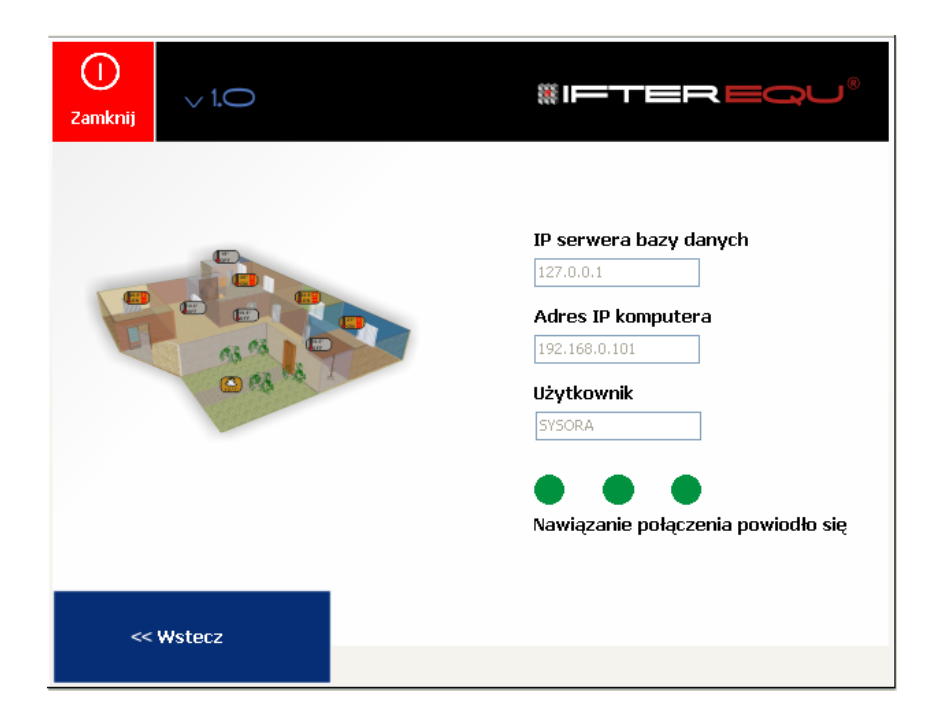

# 2.2.Konfiguracja stacji roboczej

Po wybraniu przycisku **konfiguracja stacji roboczej** pojawi się okno, w którym konfigurujemy poszczególne adresy: IP serwera bazy danych, na którym zainstalowany jest serwer bazy danych oraz IP komputera, na którym zainstalowane jest oprogramowanie IFTER EQU.

| ()<br>Zamknij | v 1.0  | #IFTER EQU®                                                                                  |
|---------------|--------|----------------------------------------------------------------------------------------------|
|               |        | IP serwera bazy danych<br>127.0.0.1<br>Adres IP komputera                                    |
|               |        | 192.168.0.101       Użytkownik:       Hasło:       SYSORA       Korzysta z osobnego Archiwum |
|               |        |                                                                                              |
| ~~            | Wstecz | Zapisz                                                                                       |

# 2.2.1. Test poprawności konfiguracji

Wybieramy przycisk **Test poprawności konfiguracji.** Po otwarciu okna klikamy na przycisk **Rozpocznij test.** 

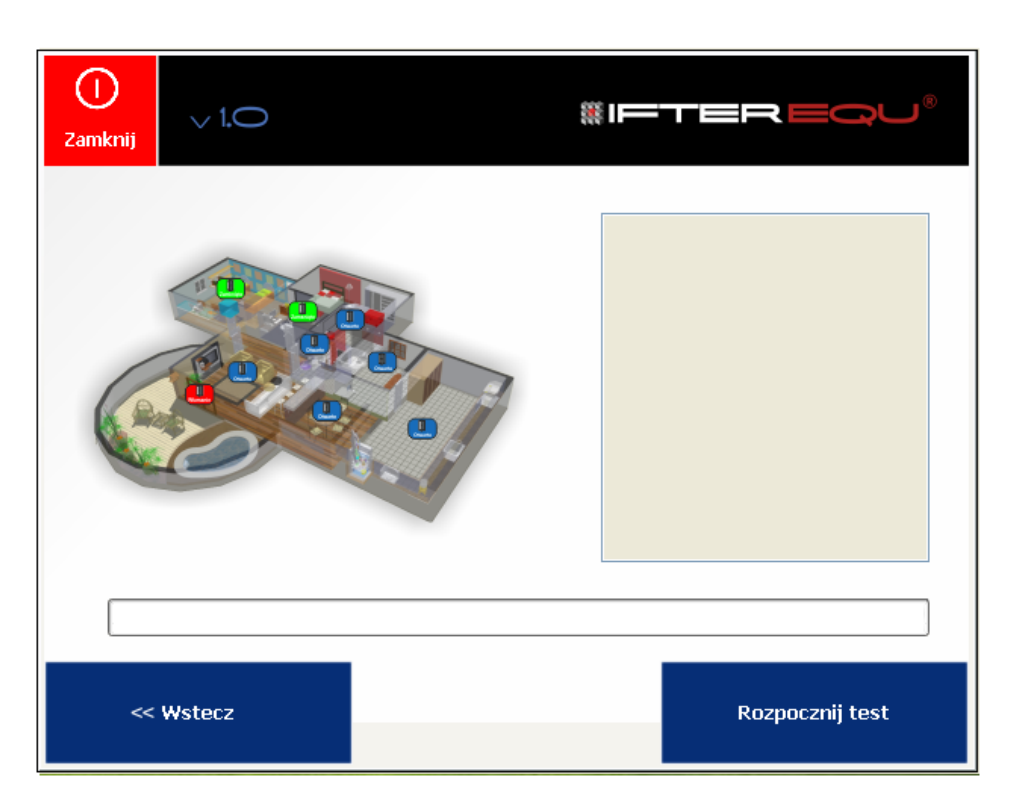

Rozpocznie się proces testowania poprawności konfiguracji. O zakończeniu poinformuje komunikat.

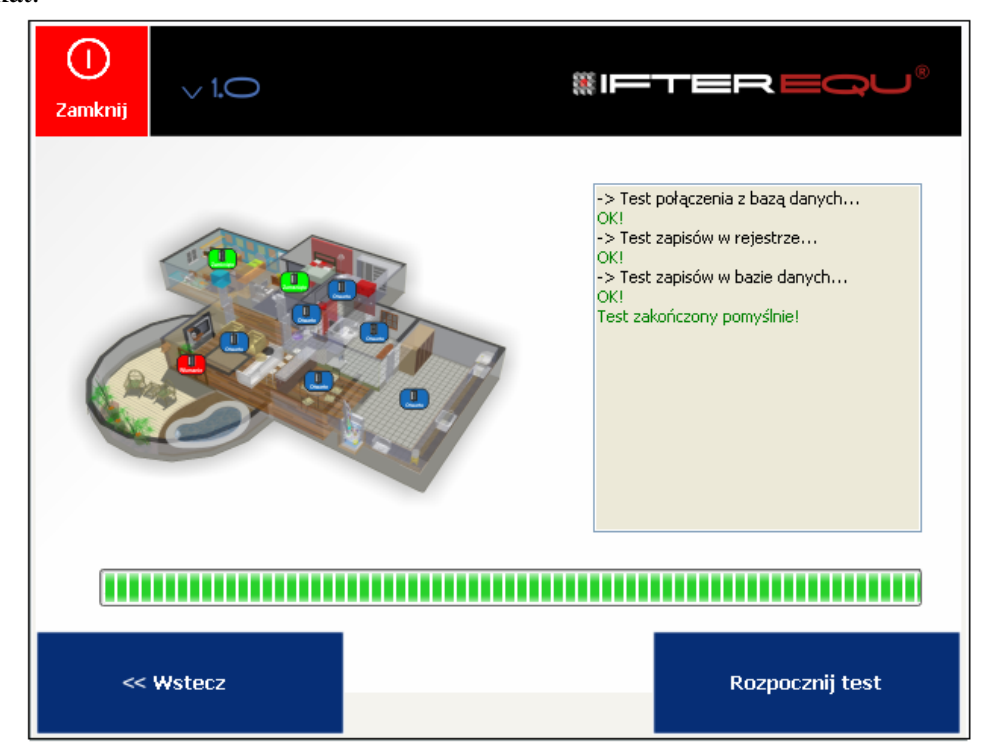

Test wypadł OK.

Jeśli test nie przebiegnie pomyślnie, po lewej stronie ukaże się okno pozwalające naprawić przyczynę błędu.

| )<br>Zamknij | v 1.0                                                          | #IFTEREQU®                                                                                                    |
|--------------|----------------------------------------------------------------|----------------------------------------------------------------------------------------------------|
|              | Jazwa stacji roboczej<br>Dodatkowy opis<br>Dodaj stację Anuluj | <ul> <li>&gt; Test połączenia z bazą danych<br/>OK!</li> <li>&gt; Test zapisów w rejestrze<br/>OK!</li> <li>&gt; Test zapisów w bazie danych<br/>W bazie danych nie ma stacji roboczej<br/>której adres IP odpowiada adresowi tej<br/>stacji. Wykorzystaj okno po lewej aby<br/>dodać tą stację roboczą do bazy</li> </ul> |
|              | Wstecz                                                         | <br>Rozpocznij test                                                                                                    |

# 2.2.2. Konfiguracja usług

Ta opcja służy do zmiany trybu pracy.

Po kliknięciu na przycisk **Konfiguracja usług** zostanie wyświetlona ścieżka do standardowej instalacji IFTER EQU.exe (C:\ifter\EQU\IFTER\_EQU.exe).

Jeśli program został zainstalowany w innej lokalizacji, należy za pomocą przycisku **Szukaj** wskazać poprawną ścieżkę do pliku IFTER\_EQU.exe.

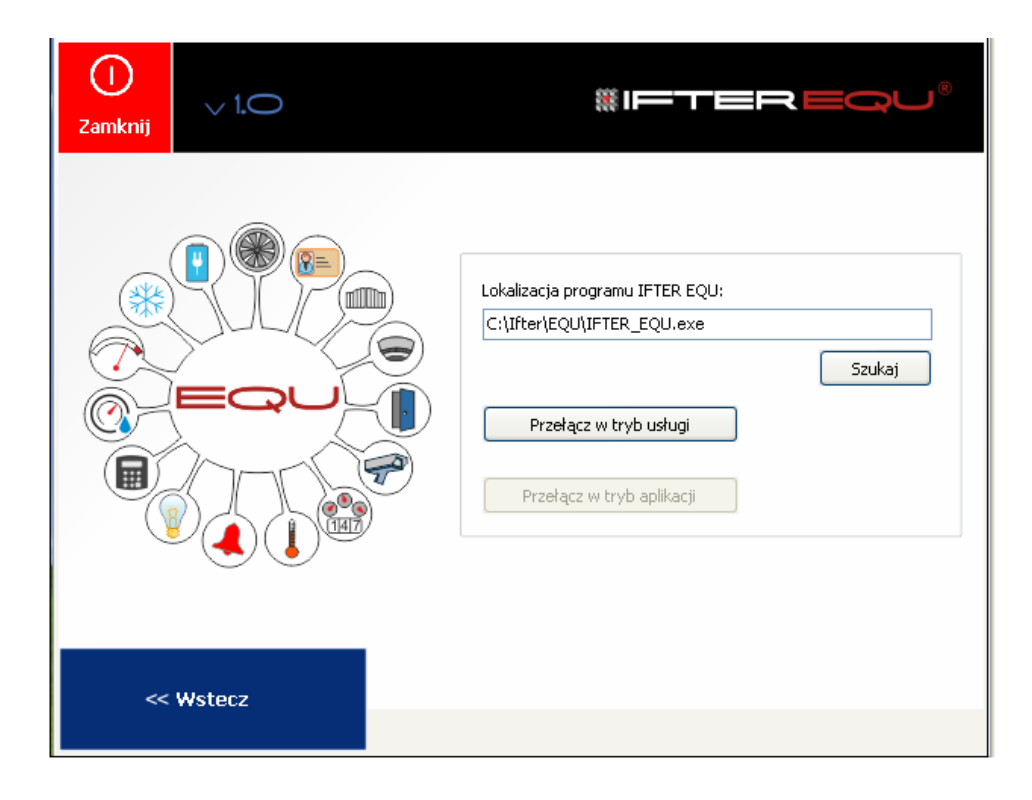

Po przełączeniu w tryb usługi IFTER EQU, program jest uruchamiany bez interfejsu graficznego w trybie usługi Windows.

Pojawi się komunikat Usługa została zarejestrowana.

| ()<br>Zamknij | ∨ <b>1.O</b>           | #IETER <b>EQU</b> ®                                                                                  |
|---------------|------------------------|----------------------------------------------------------------------------------------------------|
|               | Autorun<br>Usługa zost | Lokalizacja programu IFTER EQU:<br>C:\Ifter\EQU\IFTER_EQU.exe<br>Szukaj<br>ala zarejestrowana.<br>OK |
| ~~            | Wstecz                 |                                                                                                    |

| ()<br>Zamknij | v 1.0  | #IFTEREQU®                                                                                                    |
|---------------|--------|----------------------------------------------------------------------------------------------------|
|               |        | Lokalizacja programu IFTER EQU:<br>C:\Ifter\EQU\IFTER_EQU.exe<br>Szukaj<br>Przełącz w tryb usługi<br>Przełącz w tryb aplikacji |
| ~~            | Wstecz |                                                                                                    |

Przełącz w tryb aplikacji - następuje zatrzymanie usługi, a następnie jej wyrejestrowanie.

| ()<br>Zamknij        | #IFTER <b>EQU</b> ®                                                                                               |
|----------------------|----------------------------------------------------------------------------------------------------|
| Autorun<br>Ustuga zo | Lokalizacja programu IFTER EQU:<br>C:\Ifter\EQU\IFTER_EQU.exe<br>Szukaj<br>tryb usługi<br>stała zatrzymana.<br>OK |
| << Wstecz            |                                                                                                    |

Wyrejestrowanie usługi.

| Û<br>Zamknij ∨ 1.O      | #IFTEREQU®                                                                                                    |
|-------------------------|----------------------------------------------------------------------------------------------------|
| Autorun<br>Ustuga zosta | Lokalizacja programu IFTER EQU:<br>C:\Ifter\EQU\IFTER_EQU.exe<br>Szukaj<br>b usługi<br>ała wyrejestrowana.<br>OK |
| << Wstecz               |                                                                                                    |